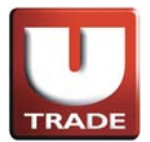

# UTRADE Web - 美股網上交易用戶指南(條件盤)

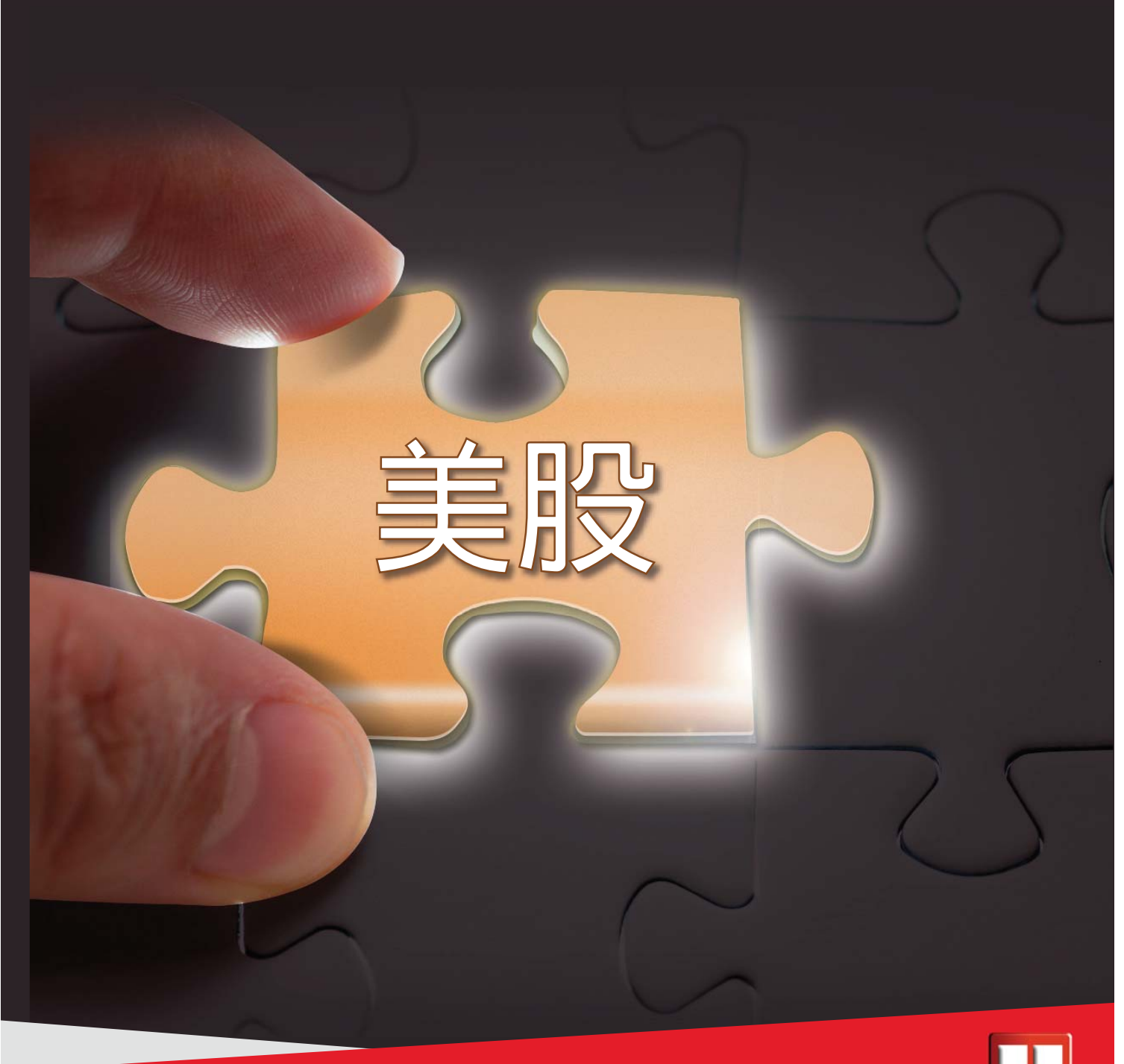

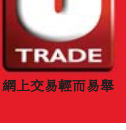

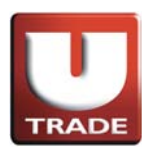

目錄

| 條件觸發盤   | 3 |   |
|---------|---|---|
| 市價盤     | 7 |   |
| 止蝕盤/止賺盤 | 1 | 1 |

\*注意事項

- 條件盤不能更改訂單。
   如要更改條件盤訂單,請取消訂單並重新下單。
- 2. 下單時股票之市場報價在今日最低及最高價內,但市場盤沒有成功進行交易。

這是因為

A) 在流動迅速的市場中,下單時,今日最低及最高價可能已成交,而之後市場價再 沒有觸及落盤價。

B) 交易系統/報價商均顯示所有市場之報價,而透過UTRADE下達之交易指示只會 於3大主要市場包括紐約證券交易所、納斯達克交易所及美國證券交易所進行。在 較少發生的情況下,如每日最低及最高價在此3大市場以外之市場成交,則會發生 落盤價從沒有觸及報價上的每日最低及最高價,而出現市場盤沒有成功進行交易。

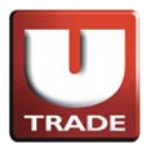

條件觸發盤

升市觸發買入盤

**升市觸發買入盤**是在股價觸及預先設定的觸發價時就會啟動限價盤指示買入股票。

#### 例子:

陳先生打算買入股票AAPL,數量100股,現在市場每股買入價為\$95。陳先 生想該股票到達\$110(觸發價)時買入,但不想以多於每股\$120買入。當股價 升至\$110或以上時,觸發買入盤生效並變成限價盤,以不多於每股\$120或 更好價錢買入數量100股。

| 🍊 網上交易系統 - Internet Explor                                                                                               | er                                                                                                    | -                                                                                                    |                                                                                                    |              |       | 1                                                                                                    | -                  |        | -       |                     |
|----------------------------------------------------------------------------------------------------|----------------------------------------------------------------------------------------------------|----------------------------------------------------------------------------------------------------|----------------------------------------------------------------------------------------------------|--------------|-------|----------------------------------------------------------------------------------------------------|--------------------|--------|---------|---------------------|
| UOBKayHian<br>大 華 遊 樹<br>US-US Market<br>文易言詞<br>·<br>·<br>·<br>·<br>·<br>·<br>·<br>·<br>·<br>·<br>·<br>·<br>·<br>·<br>· | 通販率(         通貨車町         165.65           原葉代紙             竹酒         現価            ブ2/27         第            (SCO )>         25.4            (NTC )>         3.7            (WODOF )>         0.            (WODOF )>         0.            (HIM )>         5.4.1            (FW) >         0.            (APE) >         5.5.1            (APE) >         5.4.1            (APE) >         1.6.1            (APE) >         1.6.1            (APE) >         1.6.1            (APE) >         1.6.1            (APE) >         1.6.1            (APE) >         1.6.1            (APE) >         1.6.1            (APE) >         1.6.1            (APE) >         1.6.1            (APE) >         1.6.1            (APE) >         1.6.1            (APE) >         1.6.1            (APE) > <td>● 建設報信<br/>+7591 ●<br/>188 - 0<br/>17 + 0<br/>10 + 0<br/>10 + 0</td> <td>ピス     福知 PL-現代会     市場 US     市場 US     レ変化会     レ変化会     レ変化会     レ変化会     レ変化会     レ変化会     レ変化会     レ変化会</td> <td></td> <td></td> <td>武<br/>武<br/>、<br/>武<br/>武<br/>武<br/>武<br/>武<br/>武<br/>武<br/>武<br/>武<br/>武<br/>武<br/>武<br/>武<br/>武<br/>武<br/>武<br/>武<br/>武<br/>武<br/>武<br/>武<br/>武<br/>武<br/>武<br/>武<br/>武<br/>武<br/>武<br/>武<br/>武<br/>武<br/>二<br/>二<br/>二<br/>二<br/>二<br/>二<br/>二<br/>二<br/>二<br/>二<br/>二<br/>二<br/>二<br/>二<br/>二<br/>二<br/>二<br/>二<br/>二<br/>二<br/>二<br/>二<br/>二<br/>二<br/>二<br/>二<br/>二<br/>二<br/>二<br/>二<br/>二<br/>二<br/>二<br/>二<br/>二<br/>二<br/>二<br/>二<br/>二<br/>二<br/>二<br/>、<br/>二<br/>二</td> <td></td> <td></td> <td></td> <td></td> | ● 建設報信<br>+7591 ●<br>188 - 0<br>17 + 0<br>10 + 0<br>10 + 0 | ピス     福知 PL-現代会     市場 US     市場 US     レ変化会     レ変化会     レ変化会     レ変化会     レ変化会     レ変化会     レ変化会     レ変化会 |              |       | 武<br>武<br>、<br>武<br>武<br>武<br>武<br>武<br>武<br>武<br>武<br>武<br>武<br>武<br>武<br>武<br>武<br>武<br>武<br>武<br>武<br>武<br>武<br>武<br>武<br>武<br>武<br>武<br>武<br>武<br>武<br>武<br>武<br>武<br>二<br>二<br>二<br>二<br>二<br>二<br>二<br>二<br>二<br>二<br>二<br>二<br>二<br>二<br>二<br>二<br>二<br>二<br>二<br>二<br>二<br>二<br>二<br>二<br>二<br>二<br>二<br>二<br>二<br>二<br>二<br>二<br>二<br>二<br>二<br>二<br>二<br>二<br>二<br>二<br>二<br>、<br>二<br>二 |                    |        |         |                     |
| 投資組合 今日訂單 待成交訂員                                                                                                    | 單 成文記錄 訊息                                                                                                    | /提示                                                                                                    |                                                                                                    |              |       |                                                                                                    | 歡迎                 | [你! 親! | 受的客戶(10 | 0006-001E Testing 6 |
| 状態 更                                                                                                    | 欧麻消 訂單 🗾                                                                                                    | 買防 1                                                                                                    |                                                                                                    |              | 待成交 E | -<br>-<br>-<br>-<br>-<br>-<br>-<br>-<br>-<br>-<br>-<br>-<br>-<br>-<br>-<br>-<br>-<br>-<br>-                                                                                                    | 前入時間               | 條件     | 有效期至    | -                   |
| 1 更改取消 FEX                                                                                                    | 403769                                                                                                    | 沽出                                                                                                    |                                                                                                    |              | 0     | 100 2                                                                                                    | 014-08-05 14:23:22 |        |         | 16                  |
| 2 更改/取消 FEX                                                                                                    | 403768                                                                                                    | 買入                                                                                                    | 確定                                                                                                    | 開開           | 0     | 100 2                                                                                                    | 014-08-05 14:20:12 |        |         |                     |
| 3 更改取消 FEX                                                                                                    | 403767                                                                                                    | 夏入                                                                                                    |                                                                                                    |              | Û     | 100 2                                                                                                    | 014-08-05 14:05:19 |        |         |                     |
| 4 更改/取消 FEX                                                                                                    | 403766                                                                                                    | 買入 ト                                                                                                    |                                                                                                    |              | 0     | 500 2                                                                                                    | 014-08-05 11:45 05 |        |         |                     |
| 5 更改取消 FEX                                                                                                    | 403765                                                                                                    | 買入 ト                                                                                                    |                                                                                                    |              | 0     | 500 2                                                                                                    | 014-08-05 11:44:21 |        |         | -                   |
| 6 更改/取消 FEX                                                                                                    | 403764                                                                                                    | 買入上                                                                                                    |                                                                                                    |              | 0     | 100 2                                                                                                    | 014-08-05 11:43:08 |        |         |                     |
| 了更改取消 FEX                                                                                                    | 403763                                                                                                    | 買入 H                                                                                                    | -                                                                                                    | -            | 0     | 200 2                                                                                                    | 014-08-05 11:40:05 |        |         |                     |
| 8 更改/取消 FEX                                                                                                    | 403762                                                                                                    | 買入 HKEX                                                                                                    | 00700 L H                                                                                                    | KD 130.2 500 | 0     | 600 2                                                                                                    | 014-08-05 11:39:23 |        |         |                     |
| Contraction of the second                                                                                                | 201264                                                                                                    | The second second secon                                                                                                    | ( 00200 1 1)                                                                                                 | 00 00 000    |       | 20012                                                                                                    | 014 00 06 11:30:00 | -      |         |                     |

- 1. 選擇**美股市場**及按**買入**。
- 2. 選擇類別PL-限價盤。
- 3. 輸入買盤資料,包括股票代號、價錢和數量。
- 4. 送出條件選擇止損/觸發及輸入觸發價。
- 5. 再按**確定**落盤。

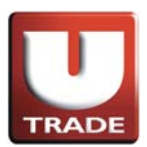

### 升市觸發買入盤

| 🤗 網上交易系統 - Internet Explore | er         |                           | 1 1 1 1        | -        | 6 6 10 1     | - 4-           | (Press of the line                   |                  |                    |
|-----------------------------|------------|---------------------------|----------------|----------|--------------|----------------|--------------------------------------|------------------|--------------------|
|                             | 港股報價       | 美股報價                      |                |          |              |                |                                      |                  |                    |
|                             | 道瓊斯 165    | 69 +75.91 (+0.4           | 46%) 標準普       | 町 500 1  | 938.99+13.84 | 4(+0.72%)      | 紐約:02:32:23                          |                  |                    |
| TRADE                       | 股票代號       | ZA                        | ZA 🔻 刪除        |          |              | _              |                                      | 1                |                    |
| 1 OPK av High               | 代碼現        | 價 升跌 🗧                    | 升跌(%) 買入       | 賣出       | 買入量 賣出       | 量 總成交          | 最低 最高 交易                             | 听                |                    |
|                             | CSCO III 2 | 5.17 +0.17 ·              | +0.660% 25.05  | 25.19    | 3.9K         | 2K 17.25       | M 24.86 25.22 NASE                   | DA<br>DA         |                    |
| 八 芋 繩 魚                     | BONA In 3  | 4.05 +0.31 +              | +0.904% 34.03  | 34.09    | 1000         | 200 27.25      | M 33.55 34.09 NASE                   | A                |                    |
|                             | V In 21    | 2.16 +0.35 +              | +0.165% 211.75 | 213.24   | 3.2K         | 200 2.021      | M 211.52 213.17 NYSE                 |                  |                    |
| US - US Market              | VODOF In   | 0.00 0.00<br>0.09 0.00    | 0.000% 0.00    | 0.00     | 0            | 0 55.49        | 0 0.00 0.00 NASE                     | DA<br>DA         |                    |
| 買入 法出                       | AN In 5    | 4.06 +0.52                | +0.971% 51.51  | 57.98    | 100          | 200 1.041      | M 53.54 54.66 NYSE                   |                  |                    |
|                             | AAPL III 9 | 5.59 -0.54                | -0.562% 95.53  | 95.62    | 100          | 700 39.96      | M 95.17 96.58 NASE                   | A                |                    |
| ☆島杏甸 ▶                      | ZA III     | 0.00 0.00<br>1.48 +0.03 - | 0.000% 0.00    | 0.00     | 100 4        | 0<br>1.4K 49.3 | 0 0.00 0.00 NASE<br>K 1.46 1.48 NYSE | A                |                    |
| ▲ 「管理                       | C In 4     | 8.34 +0.24 -              | +0.499% 48.15  | 48.60    | 500          | 100 14.28      | M 48.06 48.50 NYSE                   |                  |                    |
| 新股設購▶                       | ACFC III   | <b>4.20</b> 0.00          | 0.000% 2.29    | 4.26     | 1000 5       | 5.7K 27.51     | K 4.03 4.26 NASE                     | DA<br>DA         |                    |
| 研究報告▶                       | ACG III    | 7.47 +0.01 -              | +0.134% 7.42   | 7.60     | 2K           | 300 868.45     | K 7.43 7.47 NYSE                     |                  |                    |
| 示範 ▶                        | FB 1. 7    | 3.51 +1.15 -              | +1.589% 73.40  | 73.70    | 1000         | 300 30.78      | M 72.36 73.88 NASE                   | A                |                    |
|                             |            |                           |                |          |              |                |                                      |                  |                    |
| +모 登出                       | 工具 圖表 價格預  | 夏警 股票查詢                   | 外觀風格 IMPL      | -        |              | 閃爍提            | 示 ☑ 語言 繁體 ▼ 日                        |                  |                    |
|                             |            |                           | 200            |          |              |                |                                      |                  |                    |
|                             |            |                           |                |          |              |                |                                      |                  |                    |
| 投資組合 今日訂單 待成交訂員             | 11 成交記錄 訊  | 息堤示                       |                |          |              |                |                                      | 歡迎你! 親愛的容戶 (1000 | 06-001E Testing 6) |
| 秋柴 更                        | 皮/取消 訂單. ┏ | 間防 市場                     | 股票代號 類別        | 1        | 野谷 教量        | 待成交 日          | 成交 輸入時間                              | 條件 有效期至          | <b>_</b>           |
| 更改/取消 Q(GW)                 | 403770     | 買入 US                     | AAPL PL        | USD      | 120 100      | 100            | 0 2014-08-05 14:31                   | :31 SL>=110      |                    |
| 2 更改/取消 FEX                 | 403769     | 沽出 US                     | AAPL PL        | USD      | 130 100      | 0              | 100 2014-08-05 14:23                 | :22              |                    |
| 3 更改成消 FEX                  | 403768     | 買入 US                     | AAPL PL        | USD      | 100 100      | 0              | 100 2014-08-05 14:20                 | :12              |                    |
| 4 更改/取消 FEX                 | 403767     | 買入 US                     | AAPL PL        | USD      | 100 100      | 0              | 100 2014-08-05 14:05                 | :19              |                    |
| 5 更改/取消 FEX                 | 403766     | 買入 HKEX                   | 00700 L        | HKD 1    | 130.5 500    | 0              | 500 2014-08-05 11:45                 | :05              | _                  |
| 6 更改/取消 FEX                 | 403765     | 買入 HKEX                   | 00700 L        | HKD 1    | 130.2 500    | 0              | 500 2014-08-05 11:44                 | :21              |                    |
| 7 更改/取消 FEX                 | 403764     | 買入 HKEX                   | 00700 L        | HKD 1    | 130.2 100    | 0              | 100 2014-08-05 11:43                 | :08              |                    |
| 8 更改/取消 FEX                 | 403763     | 買入 HKEX                   | 00700 L        | HKD 1    | 130.2 200    | 0              | 200 2014-08-05 11:40                 | :05              |                    |
| 1 TEah/Rhit Fry             | 401701     | 21 II/FV                  | 00700 1        | 111/15 4 | 100 2 500    | 0              | E00 0014 00 0E 14-00                 | ·11              | <u> </u>           |

在**今日訂單上**,訂單**類別**顯示為PL,即代表限價盤。 條件顯示為SL>=110,表示觸發價為\$110。

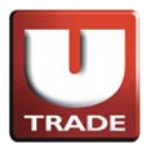

條件觸發盤

跌市觸發沽出盤

跌市觸發沽出盤是在股價觸及預先設定的觸發價時就會啟動限價盤指示沽出股票。

#### 例子:

陳先生擁有股票AAPL,數量100股,現在市場每股沽出價為\$98。陳先生想該股票 到達\$95(觸發價)時沽出,但不想以少於每股\$90沽出。當股價跌至\$95或以下時, 觸發沽出盤生效並變成限價盤,以不少於每股\$90或更好價錢沽出數量100股。

| 🎯 網上交易系統 - Internet Explor                                                    |                  | NOT THE OWNER OF T                                   | If An other Country,           |                                   | J |
|-------------------------------------------------------------------------------|------------------|------------------------------------------------------|--------------------------------|-----------------------------------|---|
| UDBKayHian<br>大 華 繼 顯<br>US - US Market ✓<br>貫入 古出<br>交易查詢<br>航戶管理<br>示範<br>、 | 花飯報賃 美税報賃        |                                                      |                                |                                   |   |
| 投資組合 今日訂 早 待成 交訂 」                                                            | 単   成文記録   訊息/提示 |                                                      | 電波                             | 亚你! 親愛的容户 (100006-001E Testing 6) | 4 |
| 狀態 更词                                                                         | 改顺消 訂單 🔽 買店 7    |                                                      | 待成交 已成交 輸入時間                   | 條件 有效期至 🗂                         | L |
| 1 更改/取消 FEX                                                                   | 403770 頁入        |                                                      | 0 100 2014-08-05 14:31:31      | SL>=110                           | 1 |
| 2 更改和消 FEX                                                                    | 403769 活出        | 確定 開閉                                                | 0 100 2014-08-05 14:23:22      |                                   | L |
| 3 更改/取消 FEX                                                                   | 403768 買入        |                                                      | 0 100 2014-08-05 14:20:12      |                                   | 1 |
| 4 更改/取消 FEX                                                                   | 403767 貫入        |                                                      | 0 100 2014-08-05 14:05:19      |                                   | 1 |
| 5 更改/取消 FEX                                                                   | 403766 買入 ト      |                                                      | 0 500 2014-08-05 11:45:05      |                                   | 1 |
| 6 更改/取消 FEX                                                                   | 403765 買入 H      |                                                      | 0 500 2014-08-05 11:44:21      |                                   | 1 |
| 更改/取消 FEX                                                                     | 403764 買入 代      |                                                      | 0 100 2014-08-05 11:43:08      |                                   |   |
| し<br>史政/取消<br>FEX                                                             | 403763 買入 日      | EX 00700 L HKD 130.2 201<br>EX 00700 L HKD 130.2 201 | 0 0 200 2014-08-05 11:40:05    |                                   |   |
|                                                                               | 100201 @1 10     | /CV 00200 1 1000 430.3 40                            | 01 01 4001-0013-00-06-44-30-03 |                                   | 4 |

- 1. 選擇美股市場及按沽出。
- 2. 選擇類別PL-限價盤。
- 3. 輸入賣盤資料,包括股票代號、價錢和數量。
- 4. 送出條件選擇止損/觸發及輸入觸發價。
- 5. 再按**確定**落盤。

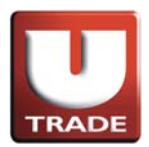

## 跌市觸發沽出盤

| 🥥 網上交易系統 - Internet Explorer                               | -                                                                                                 | -                                                                                                    |                                                                                                    |                                                                       | 100                                                           |                                                                                             | . 75                                                                         | -                                                                                                    | -         |                                                 |
|------------------------------------------------------------|---------------------------------------------------------------------------------------------------|----------------------------------------------------------------------------------------------------|----------------------------------------------------------------------------------------------------|-----------------------------------------------------------------------|---------------------------------------------------------------|---------------------------------------------------------------------------------------------|------------------------------------------------------------------------------|----------------------------------------------------------------------------------------------------|-----------|-------------------------------------------------|
|                                                            | 港股報價                                                                                              | 美股報價                                                                                                    |                                                                                                    |                                                                       |                                                               |                                                                                             |                                                                              |                                                                                                    |           |                                                 |
|                                                            | 道瓊斯 1656                                                                                          | 9 +75.91 (+0.4                                                                                                    | 6%) 標準普                                                                                                    | 爾 500 1                                                               | 1938.99+13.8                                                  | 4(+0.72%)                                                                                   | 細約                                                                           | : 02:34:44                                                                                                    |           |                                                 |
| TRADE                                                      | 股票代號                                                                                              | ZA                                                                                                    | ZA 🔽 刪除                                                                                                    |                                                                       |                                                               | 1111 - 1110 - 1111 -                                                                        | 11.57.5                                                                      | 4                                                                                                    |           |                                                 |
| UOBKayHian<br>大華繼顯<br>US-US Market                         | 代碼 現价<br>ZAZA L 0<br>CSCO 10 25<br>INTC 10 34<br>BONA 10 7<br>V 10 212<br>AFFY 10 0<br>VODOF 10 0 | 費<br>升跌<br>-68<br>-0.01<br>-17<br>+0.17<br>-05<br>+0.31<br>-00<br>+0.29<br>-16<br>+0.35<br>-10<br>-000<br>-00<br>-000<br>-000<br>-000<br>-000<br>-000<br>-001<br>-001<br>-005<br>-001<br>-005<br>-005 | +趺(物) 買入<br>-1.957% 0.30<br>-0.660% 25.05<br>-0.904% 34.03<br>-4.322% 5.50<br>-0.165% 211.75<br>0.000% 0.00<br>0.000% 0.00                         | <b>査出</b><br>0.74<br>25.19<br>34.09<br>7.88<br>213.24<br>0.00<br>0.00 | <u>買入量</u> 査<br>500<br>3.9K<br>1000<br>1000<br>3.2K<br>0<br>0 | 出量 總成交<br>5K 177.71<br>2K 17.25M<br>200 27.25M<br>300 167.21H<br>200 2.02M<br>0 55.49H<br>0 | 最低<br>K 0.65<br>M 24.86<br>M 33.55<br>K 6.71<br>M 211.52<br>K 0.10<br>0 0.00 | <u>最高 交易所</u><br>0.71 NASDA<br>25.22 NASDA<br>34.09 NASDA<br>7.09 NASDA<br>213.17 NYSE<br>0.10 NASDA<br>0.00 NASDA |           |                                                 |
| <b>買入 沽出</b>                                               | AN In 54<br>IBM In 189<br>AAPL In 95<br>KABDF In 0<br>ZA In 1                                     | .06 +0.52 +<br>.64 +0.49 +<br>.59 -0.54 -<br>.00 0.00<br>.48 +0.03 +                                                                                                    | 0.971% 51.51<br>0.259% 187.25<br>-0.562% 95.53<br>0.000% 0.00<br>-2.062% 1.39                                                                      | 57.98<br>191.17<br>95.62<br>0.00<br>1.61                              | 100<br>100<br>100<br>0<br>100                                 | 200 1.04M<br>100 2.13M<br>700 39.96M<br>0 0<br>4.4K 49.3H                                   | M 53.54<br>M 188.60<br>M 95.17<br>O 0.00<br>K 1.46                           | 54.66 NYSE<br>189.95 NYSE<br>96.58 NASDA<br>0.00 NASDA<br>1.48 NYSE                                                |           |                                                 |
| <ul> <li>帳戶管理 →</li> <li>新股認購 →</li> <li>研究報告 →</li> </ul> | C III 48<br>ACET III 16<br>ACFC III 4<br>ACG III 7<br>O III 43                                    | .34 +0.24 +<br>.64 -0.11 -<br>.20 0.00<br>.47 +0.01 +<br>.33 +0.35 +                                                                                                    | -0.499%         48.15           -0.657%         14.68           0.000%         2.29           -0.134%         7.42           -0.814%         43.00 | 48.60<br>18.00<br>4.26<br>7.60<br>43.85                               | 500<br>100<br>1000<br>2K<br>100                               | 100 14.28M<br>800 198.86H<br>5.7K 27.51H<br>300 868.45H<br>1000 1.47M                       | M 48.06<br>K 16.52<br>K 4.03<br>K 7.43<br>M 42.74                            | 48.50 NYSE<br>16.83 NASDA<br>4.26 NASDA<br>7.47 NYSE<br>43.44 NYSE                                                 |           |                                                 |
| 示範 ▶<br>◆显 登出                                              | FB h 73                                                                                           | .51 +1.15 +<br>答 股票查詢                                                                                                    | +1.589% 73.40<br>外觀風格 開                                                                                                    | 73.70                                                                 | 1000                                                          | 300 30.78M                                                                                  | M 72.36<br>示 ☑ 語言                                                            | 73.88 NASDA<br>繁體 🔻 🕒                                                                                              |           |                                                 |
| 投資組合 今日訂單 待成交訂單                                            | 成交記錄 訊鳥                                                                                           | 1)提示                                                                                                    | 股重代號 類別                                                                                                    |                                                                       | 曹錢 動量                                                         | <i>神殿寺</i> 日                                                                                | 成交輸入                                                                         | 歡迎                                                                                                    | 2你! 親愛的客戶 | (100006-001E Testing 6<br>100006-001E Testing 6 |
| 1 更改/取消 Q(GW)                                              | 403771                                                                                            | 法出 US                                                                                                    | AAPL PL                                                                                                    | USD                                                                   | 90 100                                                        | 100                                                                                         | 0 2014                                                                       | -08-05 14:34:07                                                                                                    | SL <=95   |                                                 |
| 2 更改/取消 FEX                                                | 403770                                                                                            | 買入 US                                                                                                    | AAPL PL                                                                                                    | USD                                                                   | 120 100                                                       | 0                                                                                           | 100 2014                                                                     | -08-05 14:31:31                                                                                                    | SL >=110  | _                                               |
| <u>3</u> 更改/取消 FEX                                         | 403769                                                                                            | 沽出 US                                                                                                    | AAPL PL                                                                                                    | USD                                                                   | 130 100                                                       | 0                                                                                           | 100 2014                                                                     | -08-05 14:23:22                                                                                                    |           |                                                 |
| 4 更改/取消 FEX                                                | 403768                                                                                            | 買入 US                                                                                                    | AAPL PL                                                                                                    | USD                                                                   | 100 100                                                       | 0                                                                                           | 100 2014                                                                     | -08-05 14:20:12                                                                                                    |           |                                                 |
| 5 更改/取消 FEX                                                | 403767                                                                                            | 買入 US                                                                                                    | AAPL PL                                                                                                    | USD                                                                   | 100 100                                                       | 0                                                                                           | 100 2014                                                                     | -08-05 14:05:19                                                                                                    |           |                                                 |
|                                                            | 403766                                                                                            | 買人 HKEX                                                                                                    | 00700 L                                                                                                    | HKD                                                                   | 130.5 500                                                     | 0                                                                                           | 500 2014                                                                     | -08-05 11:45:05                                                                                                    |           |                                                 |
|                                                            | 403/65                                                                                            | 夏人 HKEX                                                                                                    | 00700 L                                                                                                    | HKU                                                                   | 130.2 500                                                     | 0                                                                                           | 500 2014                                                                     | -08-05 11:44:21                                                                                                    |           | _                                               |
|                                                            | 403763                                                                                            | 見入 HKEX<br>型1 UIZEV                                                                                                    | 00700 L                                                                                                    | нкр                                                                   | 130.2 100                                                     | 0                                                                                           | 2014                                                                         | 00.0511.43.08                                                                                                    |           |                                                 |

在**今日訂單上**,訂單**類別**顯示為PL,即代表限價盤。 條件顯示為SL<=95,表示觸發價為\$95。

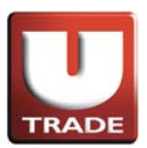

## 市價盤

**市價盤**是按股票市場即時的價格進行交易,客戶毋需給予指示價,成交價會以處 理指示時之即做價格。

#### 買入例子:

陳先生打算以市價買入股票AAPL,數量100股。在訂單上,陳先生按買入按鈕, 選擇類別為市價盤,股票代號AAPL及輸入數量100股。由於這是市價盤,他不須 要輸入價錢。當他確認輸入訂單後,成交價會以處理指示時之最佳價格成交。

| 🥝 網上交易系統 - Internet Explor                                                                                                    | er                                                                                                    |                                                                                                    | L. The second                                                                                                    |                                      |
|----------------------------------------------------------------------------------------------------|----------------------------------------------------------------------------------------------------|----------------------------------------------------------------------------------------------------|----------------------------------------------------------------------------------------------------|--------------------------------------|
| ● ★上交表系統 - Internet Explor<br>UOBKayHian<br>大 華 継 顯<br>US - US Market<br>■<br>第<br>本<br>二<br>大<br>二<br>二<br>二<br>二<br>二<br>二<br>二<br>二<br>二<br>二<br>二<br>二<br>二 | # 展報信<br>建度報行 18569 +725<br>服果常代数<br>242A bin 0.68<br>EX50 bic 22517<br>INTC bin 34.05<br>BONA bic 7.00<br>VODOF 0.09<br>AN bic 54.06<br>IEM bit 188.64<br>AAPL bic 95.59<br>AAPL bic 95.59<br>AAPL bic 48.34<br>ACPC bic 4.20<br>ACG bic 7.47<br>BUNG 12.15<br>Kab fill and bic fill<br>ACT bic 148.64<br>ACT bic 4.20<br>ACC bic 4.333<br>FB bic 7.351 | - □ ×<br>- □ ×<br>- □ ×<br>- □ ×<br>- · · ·<br>- · · ·<br>- · · ·<br>- · · ·<br>- · · ·<br>- · · ·<br>- · · ·<br>- · · · | H(+0.72%)         Eff51:02:37:36           HE         SER52         File         Ref         SER77           SK 177.71K         0.65         0.71 NASDA         200         22.25 NASDA           200 27.25M         33.55         34.99 NASDA         200         20.27 SM         33.55         34.99 NASDA           200 27.25M         33.55         34.99 NASDA         200         20.21K         6.71 NASDA         200         20.21K         6.71 NASDA         200         20.010 NASDA         200         10.010 NASDA         200         10.010 NASDA         200         10.010 NASDA         200         10.010 NASDA         200         1.04M         53.54         54.68 NYSE         100         2.31 NYSE         0         0.000 NASDA         200         1.04M         3.354         54.86 NYSE         100 NASDA         0.000 NASDA         4.44         4.93K         1.46         1.48 NYSE         1.40 NYSE         1.00 NASDA         2.00 NASDA         2.00 NASDA |                                      |
|                                                                                                    | 四日<br>工具 圖表 價格預警 股到 止損劑                                                                                                    | 價                                                                                                    | 関爆進示 ☑ 語言 緊體 ▼ 日                                                                                                    | <b>雑砥的家時</b> //DDDD2 DD15 Tacting EX |
|                                                                                                    |                                                                                                    |                                                                                                    |                                                                                                    |                                      |
| 1         更改取消         FEX           2         更改取消         FEX                                                                                                 | 403771 法出<br>403770 買入                                                                                                    | 確定    關閉                                                                                                    | 145740.2         LDRX         NU/NEYFED         NEYFED         NEYFED           D         0         100         2014-08-05 14:34:07         SL           D         0         100         2014-08-05 14:31:31         SL                                                                                                    | + /月XX期至<br>_ <=95<br>.>=110         |
| 3 更改取消 FEX                                                                                                    | 403769 活出                                                                                                    |                                                                                                    | 0 0 100 2014-08-05 14:23:22                                                                                                    |                                      |
| 4 更改/取消 FEX                                                                                                    | 403768 買入                                                                                                    |                                                                                                    | 0 0 100 2014-08-05 14:20:12                                                                                                    |                                      |
| <ul> <li>9 更以用以用 FEX</li> <li>8 面似面浅 FEX</li> </ul>                                                                                                    | 403766 買入                                                                                                    |                                                                                                    | 0 0 500 2014-08-05 11:45:05                                                                                                    |                                      |
| 7 更改和访为 FEX                                                                                                    | 403765 買入 HKEX U                                                                                                    | J700 L HKD 130.2 5                                                                                                    | 00 0 500 2014-08-05 11:44:21                                                                                                    |                                      |
| 8 更改取消 FEX                                                                                                    | 403764 買入 HKEX D                                                                                                    | 0700 L HKD 130.2 1                                                                                                    | 00 0 100 2014-08-05 11:43:08                                                                                                    |                                      |
| 0 Esh Anix Prv                                                                                                    | 401700 ∰1 LUZEV D                                                                                                    | 2200 I UKD 4000 0                                                                                                    | 00 0 200 2014 00 05 11:40:05                                                                                                    |                                      |

- 1. 選擇**美股市場**及按**買入**。
- 2. 選擇類別M-市價盤。
- 3. 輸入買盤資料,包括**股票代號**和數量。
- 4. 因為這是市價盤,不須要輸入**價錢**。
- 5. 送出條件選擇立即傳送訂單。
- 6. 再按**確定**落盤。

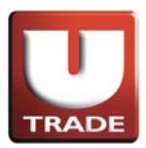

| 3 網上交易                                                                                           | 易洜統 - Int                                                          | ernet Explo                            | rer  |                                                      |                                               |                                                                | -                                    |                                                        |                                 |                                        | -                                                |                                               |                            |                                                             | 1                                                                                                    | -                                                                                                    | -                   | 6                                                                                                    |                |
|--------------------------------------------------------------------------------------------------|--------------------------------------------------------------------|----------------------------------------|------|------------------------------------------------------|-----------------------------------------------|----------------------------------------------------------------|--------------------------------------|--------------------------------------------------------|---------------------------------|----------------------------------------|--------------------------------------------------|-----------------------------------------------|----------------------------|-------------------------------------------------------------|----------------------------------------------------------------------------------------------------|----------------------------------------------------------------------------------------------------|---------------------|----------------------------------------------------------------------------------------------------|----------------|
| -                                                                                                | -                                                                  |                                        | 港船   | 報價                                                   |                                               | 美股幸                                                            | 日間                                   |                                                        |                                 |                                        |                                                  |                                               |                            |                                                             |                                                                                                    |                                                                                                    |                     |                                                                                                    |                |
|                                                                                                  |                                                                    |                                        | 道瓊   | ۶.                                                   | 16569                                         | +75.                                                           | 91 (+0.4                             | 46%)                                                   | 標準音                             | 爾 500                                  | 1938.99                                          | +13.84                                        | (+0.72%)                   | 8                                                           | 瞈:                                                                                                    | 02:38:28                                                                                                    |                     |                                                                                                    |                |
|                                                                                                  | TRADE                                                              |                                        | 股票付  | 號                                                    |                                               |                                                                | ZA                                   | ZA 💌                                                   | 刪除                              |                                        |                                                  |                                               |                            |                                                             |                                                                                                    | 1                                                                                                    |                     |                                                                                                    |                |
|                                                                                                  | IZ and                                                             | Time                                   | 代    | IJ.                                                  | 現價                                            | Ŧ                                                              | +跌                                   | 升跌(%)                                                  | 買入                              | 賣出                                     | 買入量                                              | 賣出                                            | 量 總成交                      | 最低                                                          |                                                                                                    | 最高 交易所                                                                                                    |                     |                                                                                                    |                |
| <b>UOR</b>                                                                                       | Kayr                                                               | nan                                    | ZAZA | lite i                                               | 25.1                                          | 7                                                              | -0.01                                | -1.957%                                                | 0.30                            | 25.1                                   | 4 500                                            | 0                                             | 5K 177.71K                 | 24                                                          | 65<br>86                                                                                                    | 0.71 NASDA                                                                                                    |                     |                                                                                                    |                |
| 大重                                                                                               | <b>筆「緇</b>                                                         | { 濕                                    | INTC | In                                                   | 34.0                                          | 5                                                              | +0.31                                | +0.904%                                                | 34.03                           | 34.0                                   | 9 1000                                           | i :                                           | 200 27.25M                 | 33.                                                         | 55                                                                                                    | 34.09 NASDA                                                                                                    |                     |                                                                                                    |                |
|                                                                                                  |                                                                    |                                        | BONA | in in                                                | 212 1                                         | 6                                                              | +0.29                                | +4.322%                                                | 5.50                            | 213.2                                  | 8 1000<br>4 3.2k                                 |                                               | 300 167.21K                | 211                                                         | /1<br>52 2                                                                                                    | 7.09 NASDA                                                                                                    |                     |                                                                                                    |                |
| US - US I                                                                                        | Market                                                             | *                                      | AFFY | Ilu                                                  | 0.1                                           | 0                                                              | 0.00                                 | 0.000%                                                 | 0.00                            | 0.0                                    | 0 0                                              | ;<br>;                                        | 0 55.496                   | 0.                                                          | 10                                                                                                    | 0.10 NASDA                                                                                                    |                     |                                                                                                    |                |
|                                                                                                  |                                                                    |                                        | VODO | Film                                                 | 0.0                                           | 9<br>16                                                        | 0.00                                 | 0.000%                                                 | 0.00                            | 0.0                                    | 0 (                                              |                                               | 0 0                        | 0.0                                                         | 00<br>54                                                                                                    | 0.00 NASDA                                                                                                    |                     |                                                                                                    |                |
| 買入                                                                                               |                                                                    | 沽出                                     | IBM  | lh.                                                  | 189.6                                         | 4                                                              | +0.49                                | +0.259%                                                | 187.25                          | 191.1                                  | 7 100                                            | ) i                                           | 100 2.13M                  | 188.                                                        | 60 1                                                                                                    | 89.95 NYSE                                                                                                    |                     |                                                                                                    |                |
|                                                                                                  |                                                                    |                                        | KARD | E III                                                | 95.5                                          | i9                                                             | -0.54                                | -0.562%                                                | 95.53                           | 95.6                                   | 2 100                                            |                                               | 700 39.96M                 | 95.                                                         | 17                                                                                                    | 96.58 NASDA                                                                                                    |                     |                                                                                                    |                |
| 易查詢                                                                                              | •                                                                  |                                        | ZA   | In                                                   | 1.4                                           | 18                                                             | +0.03                                | +2.062%                                                | 1.39                            | 1.6                                    | 1 100                                            | ) 4                                           | .4K 49.3K                  | 1.                                                          | 46                                                                                                    | 1.48 NYSE                                                                                                    |                     |                                                                                                    |                |
| 戶管理                                                                                              | Þ                                                                  |                                        | C    | iles.                                                | 48.3                                          | 4                                                              | 0.24                                 | 0.499%                                                 | 48.15                           | 48.6                                   | 0 500                                            |                                               | 100 14.28M                 | 48.                                                         | 06                                                                                                    | 48.50 NYSE                                                                                                    |                     |                                                                                                    |                |
| 「股記」購                                                                                            |                                                                    |                                        | ACFC | lin                                                  | 4.7                                           | 20                                                             | 0.00                                 | 0.000%                                                 | 2.29                            | 4.2                                    | 6 1000                                           | 5                                             | .7K 27.51K                 | 4.1                                                         | 03                                                                                                    | 4.26 NASDA                                                                                                    |                     |                                                                                                    |                |
| F实報告                                                                                             | •                                                                  |                                        | ACG  | ilin.                                                | 7.4                                           | 7                                                              | +0.01                                | +0.134%                                                | 7.42                            | 7.6                                    | 0 24                                             |                                               | 300 868.45K                | 7.                                                          | 43                                                                                                    | 7.47 NYSE                                                                                                    |                     |                                                                                                    |                |
| 部                                                                                                |                                                                    |                                        | FB   | lin.                                                 | 73.5                                          | 1                                                              | +1.15                                | +1.589%                                                | 73.40                           | 73.7                                   | 0 1000                                           | 5 1                                           | 300 30.78M                 | 72.                                                         | 36                                                                                                    | 73.88 NASDA                                                                                                    |                     |                                                                                                    |                |
|                                                                                                  |                                                                    |                                        |      | -                                                    |                                               |                                                                |                                      | _                                                      | _                               | _                                      | -                                                | _                                             | -                          | _                                                           |                                                                                                    | -                                                                                                    |                     |                                                                                                    |                |
| +口 答:                                                                                            | H                                                                  |                                        |      | a = /#                                               |                                               | · 01.7                                                         | III when he had                      |                                                        | IBM                             |                                        | -                                                |                                               | 00.W10.3                   |                                                             | <b>z</b> > <b>S</b>                                                                                                    | -                                                                                                    |                     |                                                                                                    |                |
| and and a local data                                                                             |                                                                    |                                        | 그뤄 0 | 副表 慎                                                 | 化合规管                                          | 服装                                                             | <b>岩東</b> 10                         | 外觀風格                                                   | AAPL                            |                                        |                                                  |                                               | 内廉提7                       |                                                             |                                                                                                    |                                                                                                    |                     |                                                                                                    |                |
|                                                                                                  |                                                                    |                                        |      |                                                      |                                               |                                                                |                                      |                                                        |                                 |                                        |                                                  |                                               |                            |                                                             |                                                                                                    |                                                                                                    |                     |                                                                                                    |                |
|                                                                                                  |                                                                    |                                        |      | and second                                           | -                                             |                                                                |                                      |                                                        |                                 |                                        |                                                  |                                               |                            |                                                             |                                                                                                    |                                                                                                    |                     |                                                                                                    |                |
| 投資組合                                                                                             | 今日訂單                                                               | 待成交訂                                   | 置 成玄 | 記錄                                                   | 訊息                                            | 提示                                                             | -                                    |                                                        |                                 | 1 <u>- 15</u>                          |                                                  | _                                             | d                          | -                                                           |                                                                                                    | 灌太主                                                                                                    | 如你! 親愛的零            | 斜戶 (100006-                                                                                                    | 001E Testing 6 |
|                                                                                                  | ¥۲                                                                 | 藤更                                     | 改取消  | 訂單                                                   | . 🔽                                           | 買店                                                             | 市場                                   | 股票代謝                                                   | 類別                              |                                        | 價錢                                               | 敗量                                            | 待成交 已度                     | 绞!                                                          | 前入時                                                                                                    | 間                                                                                                    | 條件                  | 有效期至                                                                                                    | <u> </u>       |
| 1 更改                                                                                             | 如意消                                                                | a(GW)                                  |      | 403                                                  | 772                                           | 買入                                                             | US                                   | AAPL                                                   | М                               | USD                                    | 0                                                | 100                                           | 100                        | 0 2                                                         | 014-0                                                                                                    | 08-05 14:37:16                                                                                                    |                     |                                                                                                    |                |
| 2 102                                                                                            |                                                                    | No. of Concession, Name                |      |                                                      |                                               |                                                                |                                      |                                                        |                                 |                                        |                                                  |                                               |                            |                                                             | Contraction of the local division of the local division of the loc |                                                                                                    |                     | and the second second s |                |
| 2 EU                                                                                             | 友闻(消                                                               | FEX                                    |      | 403                                                  | 771                                           | 沽出                                                             | US                                   | AAPL                                                   | PL                              | USD                                    | 90                                               | 100                                           | 0                          | 100 2                                                       | 014-0                                                                                                    | 08-05 14:34:07                                                                                                    | SL <=95             |                                                                                                    |                |
| 3 更改                                                                                             | 友闻灯肖<br>友/取》肖                                                      | FEX                                    |      | 403<br>403                                           | 771<br>770                                    | 沽出<br>買入                                                       | US<br>US                             | AAPL<br>AAPL                                           | PL<br>PL                        | USD<br>USD                             | 90<br>120                                        | 100<br>100                                    | 0                          | 100 2<br>100 2                                              | 014-0                                                                                                    | 08-05 14:34:07<br>08-05 14:31:31                                                                                           | SL <=95<br>SL >=110 |                                                                                                    |                |
| 2 更改<br>3 更改<br>4 更改                                                                             | 女闻》消<br>女闻》消<br>女闻》消                                               | FEX<br>FEX<br>FEX                      |      | 403<br>403<br>403                                    | 771<br>770<br>769                             | 沽出<br>買入<br>沽出                                                 | US<br>US<br>US                       | AAPL<br>AAPL<br>AAPL                                   | PL<br>PL<br>PL                  | USD<br>USD<br>USD                      | 90<br>120<br>130                                 | 100<br>100<br>100                             | 0<br>0<br>0                | 100 2<br>100 2<br>100 2                                     | 01 4-0<br>01 4-0<br>01 4-0                                                                                                    | 08-05 14:34:07<br>08-05 14:31:31<br>08-05 14:23:22                                                                         | SL <=95<br>SL >=110 |                                                                                                    |                |
| 2 更改<br>3 更改<br>4 更改<br>5 更改                                                                     | 文庫)消<br>文庫)消<br>文庫)消<br>文庫)消<br>文庫)消                               | FEX<br>FEX<br>FEX                      |      | 403<br>403<br>403<br>403                             | 771<br>770<br>769<br>768                      | 活出<br>買入<br>活出<br>買入                                           | US<br>US<br>US<br>US                 | AAPL<br>AAPL<br>AAPL<br>AAPL                           | PL<br>PL<br>PL<br>PL            | USD<br>USD<br>USD<br>USD               | 90<br>120<br>130<br>100                          | 100<br>100<br>100<br>100                      | 0<br>0<br>0<br>0           | 100 2<br>100 2<br>100 2<br>100 2                            | :01 4-0<br>:01 4-0<br>:01 4-0<br>:01 4-0                                                                                                    | 08-05 14:34:07<br>08-05 14:31:31<br>08-05 14:23:22<br>08-05 14:20:12                                                       | SL <=95<br>SL >=110 |                                                                                                    | _              |
| 2<br>3<br>更改<br>5<br>更改<br>6<br>更改                                                               | 交取消<br>女取消<br>女取消<br>女取消<br>女取消<br>女取消<br>女取消                      | FEX<br>FEX<br>FEX<br>FEX               |      | 403<br>403<br>403<br>403<br>403                      | 771<br>770<br>769<br>768<br>767               | 活出<br>買入<br>活出<br>買入                                           | US<br>US<br>US<br>US<br>US           | AAPL<br>AAPL<br>AAPL<br>AAPL<br>AAPL                   | PL<br>PL<br>PL<br>PL<br>PL      | USD<br>USD<br>USD<br>USD               | 90<br>120<br>130<br>100<br>100                   | 100<br>100<br>100<br>100<br>100               | 0<br>0<br>0<br>0           | 100 2<br>100 2<br>100 2<br>100 2<br>100 2                   | 014-0<br>014-0<br>014-0<br>014-0<br>014-0                                                                                                    | 08-05 14:34:07<br>08-05 14:31:31<br>08-05 14:23:22<br>08-05 14:20:12<br>08-05 14:05:19                                     | SL <=95<br>SL >=110 |                                                                                                    |                |
| 2<br>3<br>更改<br>5<br>更改<br>6<br>更改<br>7<br>更改                                                    | 交取消<br>女取消<br>女取消<br>女取消<br>女取消<br>女取消<br>女取消<br>女取消<br>女          | FEX<br>FEX<br>FEX<br>FEX<br>FEX        |      | 403<br>403<br>403<br>403<br>403<br>403               | 771<br>770<br>769<br>768<br>767<br>766        | 活出<br>買入<br>活出<br>買入<br>買入                                     | US<br>US<br>US<br>US<br>US<br>HKEX   | AAPL<br>AAPL<br>AAPL<br>AAPL<br>AAPL<br>00700          | PL<br>PL<br>PL<br>PL<br>PL<br>L | USD<br>USD<br>USD<br>USD<br>HKD        | 90<br>120<br>130<br>100<br>100<br>130.5          | 100<br>100<br>100<br>100<br>100<br>500        | 0<br>0<br>0<br>0<br>0      | 100 2<br>100 2<br>100 2<br>100 2<br>100 2<br>500 2          | 01 4-0<br>01 4-0<br>01 4-0<br>01 4-0<br>01 4-0                                                                                                    | 08-05 14:34:07<br>08-05 14:31:31<br>08-05 14:23:22<br>08-05 14:20:12<br>08-05 14:05:19<br>08-05 11:45:05                   | SL <=95<br>SL >=110 |                                                                                                    |                |
| 2<br>夏<br>夏<br>夏<br>夏<br>夏<br>夏<br>夏<br>改<br>改<br>改<br>改<br>改<br>改<br>改<br>改<br>改<br>改<br>改<br>改 | 交取消<br>外取消<br>外取消<br>外取消<br>外取消<br>外取消<br>人取消<br>人取消<br>人取消<br>人取消 | FEX<br>FEX<br>FEX<br>FEX<br>FEX<br>FEX |      | 403<br>403<br>403<br>403<br>403<br>403<br>403<br>403 | 771<br>770<br>769<br>768<br>767<br>766<br>765 | 活買入<br>置入<br>置入<br>置入<br>置入<br>置入<br>置入<br>置入<br>置入<br>置入<br>置 | US<br>US<br>US<br>US<br>HKEX<br>HKEX | AAPL<br>AAPL<br>AAPL<br>AAPL<br>AAPL<br>00700<br>00700 | PL<br>PL<br>PL<br>PL<br>PL<br>L | USD<br>USD<br>USD<br>USD<br>USD<br>HKD | 90<br>120<br>130<br>100<br>100<br>130.5<br>130.2 | 100<br>100<br>100<br>100<br>100<br>500<br>500 | 0<br>0<br>0<br>0<br>0<br>0 | 100 2<br>100 2<br>100 2<br>100 2<br>100 2<br>500 2<br>500 2 | 014-0<br>014-0<br>014-0<br>014-0<br>014-0<br>014-0                                                                                                    | 08-05 14.34.07<br>08-05 14:31:31<br>08-05 14:23:22<br>08-05 14:20:12<br>08-05 14:05:19<br>08-05 11:45:05<br>08-05 11:44:21 | SL <=95<br>SL >=110 |                                                                                                    |                |

在**今日訂單上**,訂單**類別**顯示為**M**,即代表市價盤。

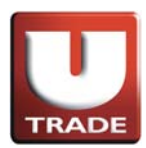

#### 沽出例子:

陳先生打算以市價沽出股票AAPL,數量100股。在訂單上,陳先生按沽出按鈕,選 擇類別為市價盤,股票代號AAPL及輸入數量100股。由於這是市價盤,他不須要輸 入價錢。當他確認輸入訂單後,成交價會以處理指示時之最佳價格成交。

操作:

| 🥥 網上交易系統 - Internet Explorer                                                                                                    |                                                      | A . The second second second                                                                                                    |                      |
|----------------------------------------------------------------------------------------------------|------------------------------------------------------|----------------------------------------------------------------------------------------------------|----------------------|
| UOBKayHian<br>大 華 継 瀬<br>US - US Market ✓<br>「文 結本<br>「文 建 二<br>」     」     」     」     」     」     」     」     」     」     」     」     」     」     」     」     』     】     』     】     』     』     』     』     』     』     』     』     』     』     』     』     』     』     』     』     』     』     』     』     』     』     』     』     』     』     』     』     』     』     』     』     』     』     』     』     』     』     』     』     』     』     』     』     』     』     』     』     』     』     』     』     』     』     』     』     』     』     』     』     』     』     』     』     』     』     』     』     』     』     』     』     』     』     』     』     』     』     』     』     』     』     』     』     』     』     』     』     』     』     』     』     』     』     』     』     』     』     』     』     』     』     』     』     』     』     』     』     』     』     』     』     』     』     』     』     』     』     』     』     』     』     』     』     』     』     』     』     』     』     』     』     』     』     』     』     』     』     』     』     』     』     』     』     』     』     』     』     』     』     』     』     』     』     』     』     』     』     』     』     』     』     』     』     』     』     』     』     』     』     』     』     』     』     』     』     』     』     』     』     』     』     』     』     』     』     』     』     』     』     』     』     』     』     』     』     』     』     』     』     』     』     』     』     』     』     』     』     』     』     』     』     』     』     』     』     』     』     』     』     』     』     』     』     』     』     』     』     』     』     』     』     』     』     』     』     』     』     』     』     』     』     』     』     』     』     』     』     』     』     』     』     』     』     』     』     』     』     』     』     』     』     』     』     』     』     』     』     』     』     』     』     』     』     』     』     』     』     』     』     』     』     』     』     』     』     』     』     』     』     』     』     』     』     』     』     』     』     』     』     』     』     』     』     』     』     』     』     』 | 戦<br>戦                                               | X(+0.72%)       紙台: 02:41:40         二重       総成: 25:21 ASD         2K 17:25M       24:86       25:22 MASDA         2K 17:25M       24:86       25:22 MASDA         200       27:25M       3:55       3:09 MASDA         300 167:21K       6.71       7.09 MASDA         200       27:25M       3:55       3:09 MASDA         200       20:22 M 21:52       21:317 NYSE       0         0       5.04 0       0:00 NASDA       0:00 NASDA         200       1.04M       5:54       5466 MYSE         100       21.31 M 186.60 189.95 MYSE       700 39.96M       95.17         100       2.131 M 186.60 189.95 MYSE       700 30.96M       95.17         700       39.96M       95.17       95.58 MASDA         0       0       0.00 0.00 NASDA       0         0       0.00 0.00 NASDA       4.44       4.35K       14.65         100 14:28M       4.66       4.50 NYSE       800 198.86K       1.52       16.83 NASDA         300 198.86K       1.52       16.83 NASDA       300 868.45K       7.43       7.47 MYSE         300 30.78M       72.36       73.88 NASDA       300 30.78M       72.36       73.88 NASDA |                      |
| 投資組合 ラロ訂単 待成交訂単 成交記録 訊息(程)                                                                                                    |                                                      | 歡迎你!親愛的答戶(10)                                                                                                    | 0006-001E Testing 6) |
| 初端         更改和5月         訂算。//         賞方           1         更改和5月         FEX         403772         夏方           2         更改和5月         FEX         403771         活出           3         更改和5月         FEX         403770         夏方           4         更改和5月         FEX         403769         活出           5         更改和5済         FEX         403768         夏方           6         更改和5済         FEX         403767         夏方                                                                                                    | 2<br>值定                                              | 仟秋之         日然之         輸入時間         稀件         汚效期           0         0         100         2014-08-05 14:37 18             0         0         100         2014-08-05 14:37 18              0         0         100         2014-08-05 14:37 31         SL <= 95                                                                                                    |                      |
| 7         更改顺道         FEX         403766         買刀           8         更改顺道         FEX         403765         買刀                                                                                                    | , HKEX 00700 L HKD 130.5<br>, HKEX 00700 L HKD 130.2 | 500         0         500         2014-08-05 11:45:05           500         0         500         2014-08-05 11:44:21                                                                                                    |                      |
| 0 西ah/研究 FEV 403764 型1                                                                                                    | UIZEV 00700 I UIZE 1000                              | 100 0 100 2014 00 06 11:42:00                                                                                                    | -                    |

1. 選擇美股市場及按沽出。

- 2. 選擇類別M-市價盤。
- 3. 輸入賣盤資料,包括股票代號和數量。
- 4. 因為這是市價盤,不須要輸入**價錢**。
- 5. 送出條件選擇立即傳送訂單。
- 6. 再按**確定**落盤。

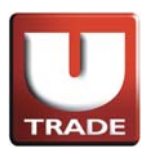

| 🥑 網上交易系統 - Internet Explo               | rer                               |                                                     |                                                           |                                    | -                       |                 |                                                   | . 2                  | Concerner of                                                        |          |             |                |
|-----------------------------------------|-----------------------------------|-----------------------------------------------------|-----------------------------------------------------------|------------------------------------|-------------------------|-----------------|---------------------------------------------------|----------------------|---------------------------------------------------------------------|----------|-------------|----------------|
|                                         | 港股報價                              | 美股報價                                                |                                                           |                                    |                         |                 |                                                   |                      |                                                                     |          |             |                |
|                                         | 道瓊斯 165                           | 69 +75.91 (+0                                       | 46%) 標準領                                                  | 普爾 500                             | 1938.99                 | +13.84          | (+0.72%)                                          |                      | 通約:02:48:42                                                         |          |             |                |
| TRADE                                   | 股票代號                              | Zł                                                  | ZA 🔻 🕅                                                    | 余                                  |                         |                 |                                                   |                      | 4                                                                   |          |             |                |
| UOBKayHian                              | 代碼 現<br>ZAZA IIII<br>CSCO IIII 2  | 價升跌<br>0.68 -0.01<br>5.17 +0.17                     | 升跌(%) 買入<br>-1.957% 0.3<br>+0.660% 25.0                   | 直出<br>0 0.7<br>5 25.1              | 買入量<br>4 50<br>9 3.9    | _ 査出<br>0<br>K  | 量 網成文<br>5K 177.71<br>2K 17.25                    | 后1<br>K 0<br>M 24    | 5 最高 交易所<br>.65 0.71 NASDA<br>.86 25.22 NASDA                       |          |             |                |
| 八 半 幽 煦                                 | BONA IN<br>V III 21               | 4.05 +0.31<br>7.00 +0.29<br>2.16 +0.35              | +0.904% 34.0<br>+4.322% 5.5<br>+0.165% 211.7              | 3 34.0<br>0 7.8<br>5 213.2         | 9 100<br>8 100<br>4 3.2 | O S             | 200 27.25<br>300 167.21<br>200 2.02               | M 33<br>K 6<br>M 211 | .55 34.09 NASDA<br>.71 7.09 NASDA<br>.52 213.17 NYSE                |          |             |                |
| 受3 - OS IWAIKet ▼                       | APPT VODOF IN AN IN 5             | 0.09 0.00<br>4.06 +0.52                             | 0.000% 0.0<br>0.000% 0.0<br>+0.971% 51.5<br>+0.259% 187.2 | 0 0.0                              | 0<br>18 10<br>7 10      | 0               | 0 55.49<br>0<br>200 1.04<br>100 2.13              | 0 0<br>M 53<br>M 188 | .00 0.00 NASDA<br>.54 54.66 NYSE<br>60 189.95 NYSE                  |          |             |                |
| ≥易沓詢                                    | AAPL III 9<br>KABDF III<br>ZA III | 5.59 -0.54<br>0.00 0.00<br>1.48 +0.03               | -0.562% 95.5<br>0.000% 0.0<br>+2.062% 1.3                 | 3 95.6<br>0 0.0<br>9 1.6           | 12 10<br>10<br>11 10    | 0 1             | 700 39.96<br>0<br>.4K 49.3                        | M 95<br>0 0<br>K 1   | .17 96.58 NASDA<br>.00 0.00 NASDA<br>.46 1.48 NYSE                  |          |             |                |
| ● 新田田田田田田田田田田田田田田田田田田田田田田田田田田田田田田田田田田田田 | C III 4<br>ACET III 1<br>ACFC III | 8.34 +0.24<br>6.64 -0.11<br>4.20 0.00<br>7.47 +0.01 | +0.499% 48.1<br>-0.657% 14.6<br>0.000% 2.2<br>+0.134% 7.4 | 5 48.6<br>8 18.0<br>9 4.2<br>2 7.6 | 0 50<br>0 10<br>6 100   | 0 1<br>0 5<br>K | 100 14.28<br>800 198.86<br>7K 27.51<br>300 868 45 | M 48<br>K 16<br>K 4  | .06 48.50 NYSE<br>.52 16.83 NASDA<br>.03 4.26 NASDA<br>43 7.47 NYSE |          |             |                |
| 用充報告 ▶<br>示範 ▶                          | O III 4<br>FB III 7               | 3.33 +0.35<br>3.51 +1.15                            | +0.814% 43.0<br>+1.589% 73.4                              | 0 43.8<br>0 73.7                   | 5 10<br>0 100           | 0 1             | 000 <b>1.47</b><br>300 30.78                      | M 42<br>M 72         | .74 43.44 NYSE<br>.36 73.88 NASDA                                   |          |             |                |
| *모 登出                                   | 工具 圖表 價格計                         | 順警 股票查詢                                             | 外觀風格 一般                                                   | -                                  |                         |                 | 閃爍提                                               | 示 🗹                  |                                                                     |          |             |                |
| 投資組合 今日訂單 待成交訂                          | ▲<br>■ 成交記録 訊                     | 息/提示                                                |                                                           |                                    |                         |                 |                                                   |                      | 歡迎                                                                  | 2你!親愛的?  | 野戶 (100006- | 001E Testing 6 |
| 狀態 更                                    | 改/取消 訂單 🕨                         | 買店 市場                                               | 股票代號 類別                                                   | IJ                                 | 價錢                      | 數量              | 待成交 E                                             | 城交                   | 輸入時間                                                                | 條件       | 有效期至        |                |
| 1 更改/取消 Q(GW)                           | 403773                            | 沽出 US                                               | AAPL M                                                    | USD                                | 0                       | 100             | 100                                               | 0                    | 2014-08-05 14:48:04                                                 |          |             |                |
| 2 更改取消 <b>FEX</b>                       | 403772                            | 買入 US                                               | AAPL M                                                    | USD                                | 0                       | 100             | 0                                                 | 100                  | 2014-08-05 14:37:16                                                 |          |             |                |
| 3 更改/取消 FEX                             | 403771                            | 沽出 US                                               | AAPL PL                                                   | . USD                              | 90                      | 100             | 0                                                 | 100                  | 2014-08-05 14:34:07                                                 | SL <=95  |             |                |
| 4 更改/取消 FEX                             | 403770                            | 買入 US                                               | AAPL PL                                                   | . USD                              | 120                     | 100             | 0                                                 | 100                  | 2014-08-05 14:31:31                                                 | SL ≈=110 |             |                |
| 5 更改/取消 FEX                             | 403769                            | 沽出 US                                               | AAPL PL                                                   | . USD                              | 130                     | 100             | 0                                                 | 100                  | 2014-08-05 14:23:22                                                 |          |             |                |
| 6 更改/取消 FEX                             | 403768                            | 買入 US                                               | AAPL PL                                                   | . USD                              | 100                     | 100             | 0                                                 | 100                  | 2014-08-05 14:20:12                                                 |          |             |                |
| 7 更改顺消 FEX                              | 403767                            | 買入 US                                               | AAPL PL                                                   | USD                                | 100                     | 100             | 0                                                 | 100                  | 2014-08-05 14:05:19                                                 |          |             |                |
| 0 更改/取消 FEX                             | 403766                            | 買入 HKEX                                             | 00700 L                                                   | HKD                                | 130.5                   | 500             | 0                                                 | 500                  | 2014-08-05 11:45:05                                                 |          |             | -              |
|                                         | 401766                            | 21 HUZEV                                            | 00700 1                                                   | LIND                               | 120.2                   | 600             | 0                                                 | 600                  | 2011-00-05-11-14-21                                                 |          |             |                |

在**今日訂單上**,訂單**類別**顯示為**M**,即代表市價盤。

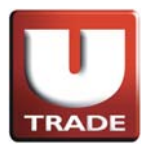

## 止蝕盤/止賺盤

**止蝕盤/止賺盤**是當股價跌至/升至預先設定的觸發價時,就會啟動市價盤即時沽出股 票以減少損失/鎖定帳面利潤。

### 例子:

#### 止蝕盤

陳先生原本以每股\$101買入股票AAPL,數量100股,現在市場每股沽出價為 \$100。 陳先生計劃當股價跌至\$95時即時以市價盤沽出,以減少損失。陳先生按沽出按鈕, 選擇類別為市價盤,股票代號AAPL及輸入數量100股,設定觸發價\$95。由於這是市 價盤,他不須要輸入價錢。當他確認輸入訂單後,當市價觸及\$95,股票立即以市價 沽出。

#### 操作:

| 🥶 網上交易系統 - Internet Explorer                          |                      |                                                                                                    |                                  |
|-------------------------------------------------------|----------------------|----------------------------------------------------------------------------------------------------|----------------------------------|
| UOBKayHian<br>大 華 滋 類<br>US - US Market ✓<br>留入<br>古出 |                      | は(+0.72%)         紙約:02:55:26           二         二         二           11         総成次         点信         元面         又易方           20         27.47.71%         0.65         0.71 NASDA         20.75.75           20         27.25M         3.55.53         3.40 NASDA         200 27.25M         3.55.53           200         27.25M         3.55.53         3.40 NASDA         200 20.02         21.52         21.31.77           200         2.72.13M         18.85.00         0.00 0.00 NASDA         0         0.00 0.00 NASDA           200         1.04.44         3.54         54.66 NYSE         700 39.66M         95.17         96.58 NASDA           200         0.000         0.000 0.00 NASDA         0         0.000 NASDA         0         0.000 NASDA           200         1.04.44         43.54         56.66 NYSE         700 39.66M         95.17         96.58 NASDA         0         0.000 NASDA         0.000 NASDA |                                  |
| 投資組合 今日訂單 待成交訂單 成交記錄 訊息/提;                            |                      | 歡迎                                                                                                    | 你! 親愛的宿戶 (100006-001E Testing 6) |
|                                                       | 8 J                  | 荷成交 已成交 輸入時間                                                                                                    | 條件 有效期至 🔶                        |
| 1 更改取消 FEX 403774 買,                                  | 確定 開閉                | 0 0 100 2014-08-05 14:53:19                                                                                                    | SL >=110                         |
| ▲ 更改規定用 FEX 403773 活                                  | <u></u>              | U U 100 2014-08-05 14:48:04                                                                                                    |                                  |
| 3 史CX/RX/H FEA 403/72 貝,     403774 計                 |                      | 0 0 100 2014-08-05 14:37:16                                                                                                    | 91 == 0.6                        |
| 5 更改的道 FEX 403771 晋                                   | λ                    | 0 0 100 2014-08-05 14:34:01                                                                                                    | SI >=110                         |
| 6 更改取消 FEX 403769 法                                   | B                    | 0 0 100 2014-08-05 14:31:31                                                                                                    | 00.000                           |
| 7 更改取消 FEX 403768 買,                                  | A US AAPL PL USD 100 | T00 0 100 2014-08-05 14:20:12                                                                                                    |                                  |
| 8 更改取消 FEX 403767 買,                                  | λ US AAPL PL USD 100 | 100 0 100 2014-08-05 14:05:19                                                                                                    |                                  |
| 0 335 ALT FOX 403766 9                                |                      | 500 0 500 <u>1014 00 05 11-45-05</u>                                                                                                    |                                  |

1. 選擇美股市場及按沽出。

- 2. 選擇類別M-市價盤。
- 3. 輸入賣盤資料,包括股票代號和數量。
- 4. 因為這是市價盤,不須要輸入**價錢**。
- 5. 送出條件選擇止損/觸發及輸入觸發價。
- 6. 再按**確定**落盤。

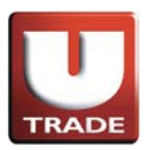

| 遵 網上交易系統 - Internet Explo                                                                                                    | rer                                          | 100                                                   |                                                    |                                |                                | -                              |                            |                                                |                          | -                                                                                            |          |           | - 0           | X      |
|----------------------------------------------------------------------------------------------------|----------------------------------------------|-------------------------------------------------------|----------------------------------------------------|--------------------------------|--------------------------------|--------------------------------|----------------------------|------------------------------------------------|--------------------------|----------------------------------------------------------------------------------------------|----------|-----------|---------------|--------|
|                                                                                                    | 港股報價                                         | 美股報價                                                  |                                                    |                                |                                |                                |                            |                                                |                          |                                                                                              |          |           |               |        |
|                                                                                                    | 道瓊斯 16                                       | 569 +75.91 (*                                         | 0.46%)                                             | 標準普爾                           | <b>莳 500 1</b>                 | 938.99                         | +13.84                     | (+0.72%)                                       |                          | 紐約:02:56:21                                                                                  |          |           |               | _      |
| TRADE                                                                                                    | 股票代號                                         |                                                       | ZAZA 🔻                                             | 刪除                             |                                |                                |                            |                                                |                          | 4                                                                                            |          |           |               |        |
| UOBKayHian<br>大 華 繼 顯                                                                                                    | 代碼<br>ZAZA IIII<br>CSCO IIII<br>INTC IIII    | 見價 升跌<br>0.68 -0.0*<br>25.17 +0.17<br>34.05 +0.3*     | 升跌(%)<br>-1.957%<br>+0.660%<br>+0.904%             | 買入<br>0.30<br>25.05<br>34.03   | 查出<br>0.74<br>25.19<br>34.09   | <u>買入量</u><br>50<br>3.9<br>100 | <u>賣出</u><br>0<br>K<br>0 2 | 量 總成<br>5K177.7<br>2K177.2<br>200 27.2         | 1K<br>5M 2<br>5M 3       | 低 最高 交易所<br>0.65 0.71 NASDA<br>4.86 25.22 NASDA<br>3.55 34.09 NASDA                          |          |           |               |        |
| US - US Market 🗸                                                                                                    | BONA III<br>V III 2<br>AFFY III<br>VODOF III | 7.00 +0.29<br>12.16 +0.35<br>0.10 0.00<br>0.09 0.00   | +4.322%<br>+0.105%<br>0.000%                       | 5.50<br>211.75<br>0.00<br>0.00 | 7.88<br>213.24<br>0.00<br>0.00 | 100                            | 0 3<br>K 2<br>0<br>0       | 300 167.2<br>200 2.0<br>0 55.4<br>0            | 2M 21<br>9K<br>0         | 6.71 7.09 NASDA<br>1.52 213.17 NYSE<br>0.10 0.10 NASDA<br>0.00 0.00 NASDA                    |          |           |               |        |
| 買入 沽出<br>☆見恋詞 ▶                                                                                                    | APL IN KABDF                                 | 95.59 -0.54<br>0.00 0.00<br>1.48 +0.0                 | +0.259%<br>+0.259%<br>-0.562%<br>0.000%<br>+2.062% | 95.53<br>95.53<br>0.00         | 191.17<br>95.62<br>0.00        | 10                             | 0 1 0 7 0 0 4              | 100 2.1<br>100 39.9<br>0<br>4K 49              | 3M 18<br>6M 9<br>0       | 5.54 54.00 NYSE<br>8.60 189.95 NYSE<br>5.17 96.58 NASDA<br>0.00 0.00 NASDA<br>1.46 1.48 NYSE |          |           |               |        |
| √30世前<br>・<br>・<br>・<br>・<br>・<br>・<br>・<br>・<br>・<br>・<br>・<br>・<br>・<br>・<br>・<br>新設認購<br>・<br>・<br>新設認購<br>・<br>・<br>新設設置<br>・<br>・<br>新設設置<br>・<br>・<br>新設設置<br>・<br>・<br>・<br>・<br>・<br>・<br>・<br>・<br>・<br>・<br>・<br>・<br>・<br>・<br>・<br>・<br>・<br>・                                                                                                    | C III · · · · · · · · · · · · · · · · ·      | 48.34 +0.24<br>16.64 -0.11<br>4.20 0.00<br>7.47 +0.01 | +0.499%<br>-0.657%<br>0.000%<br>+0.134%            | 48.15<br>14.68<br>2.29<br>7.42 | 48.60<br>18.00<br>4.26<br>7.60 | 50<br>10<br>100<br>21          | 0 1<br>0 8<br>0 5.<br>K 3  | 100 14.2<br>800 198.8<br>.7K 27.5<br>300 868.4 | 8M 4<br>6K 1<br>1K<br>5K | 8.06 48.50 NYSE<br>6.52 16.83 NASDA<br>4.03 4.26 NASDA<br>7.43 7.47 NYSE                     |          |           |               |        |
| 研究報告 ▶<br>示範 ▶                                                                                                    | O III -<br>FB III                            | 43.33 +0.38<br>73.51 +1.18                            | +0.814%                                            | 43.00<br>73.40                 | 43.85<br>73.70                 | 10<br>100                      | 0 10                       | 000 1.4<br>300 30.7                            | 7M 4:<br>8M 7:           | 2.74 43.44 NYSE<br>2.36 73.68 NASDA                                                          |          |           |               |        |
| *⊒ 登出                                                                                                    | 工具 圖表 價格                                     | 預警 股票查詢                                               | 例 外觀風格                                             | IBM<br>AAPL                    | •                              |                                |                            | 閃爍                                             | 提示 🔽                     | 語言繁體 🔻 🖻                                                                                     |          |           |               |        |
| 投資組合 今日訂單 待成交訂                                                                                                    | 單 成交記錄 訂                                     | R启提示                                                  |                                                    |                                |                                |                                |                            |                                                |                          | 勸迎                                                                                           | [你! 親愛的? | 師 (10000) | 6-001 E Testi | ing 6) |
| 状態 更                                                                                                    | 政/取消 訂單.                                     | ▶ 買店 市地                                               | 易 股票代號                                             | 類別                             | ť                              | 費錢                             | 數量                         | 待成交                                            | 已成交                      | 輸入時間                                                                                         | 條件       | 有效期至      | _             |        |
| 1 更改,取消 Q(GW)                                                                                                    | 40377                                        | 5 沽出 U                                                | S AAPL                                             | M                              | USD                            | 0                              | 100                        | 100                                            | 0                        | 2014-08-05 14:55:44                                                                          | SL <=95  |           |               | - 1    |
| 2 更改取消 FEX                                                                                                    | 40377-                                       | 4 買入 U                                                | S AAPL                                             | M                              | USD                            | 0                              | 100                        | 0                                              | 100                      | 2014-08-05 14:53:19                                                                          | SL >=110 |           |               |        |
| 3 更改取消 FEX                                                                                                    | 40377                                        | 3 沽出 U                                                | S AAPL                                             | N                              | USD                            | 0                              | 100                        | U                                              | 100                      | 2014-08-05 14:48:04                                                                          |          |           |               |        |
| 4 更改取消 FEX                                                                                                    | 40377:                                       | 2 買入 U                                                | S AAPL                                             | M                              | USD                            | 0                              | 100                        | 0                                              | 100                      | 2014-08-05 14:37:16                                                                          |          |           |               |        |
| 5 更改取消 FEX                                                                                                    | 40377                                        | 1 沽出 U                                                | S AAPL                                             | PL                             | USD                            | 90                             | 100                        | 0                                              | 100                      | 2014-08-05 14:34:07                                                                          | SL <=95  |           |               |        |
| 6 更改取消 FEX                                                                                                    | 403771                                       | 0 買入 U                                                | S AAPL                                             | PL                             | USD                            | 120                            | 100                        | 0                                              | 100                      | 2014-08-05 14:31:31                                                                          | SL >=110 |           |               |        |
| 7 更改取消 FEX                                                                                                    | 40376                                        | 9 沽出 U                                                | S AAPL                                             | PL                             | USD                            | 130                            | 100                        | 0                                              | 100                      | 2014-08-05 14:23:22                                                                          |          |           |               |        |
| 8 更改取消 FEX                                                                                                    | 40376                                        | 8 買入 リ                                                | S AAPL                                             | PL                             | USD                            | 100                            | 100                        | 0                                              | 100                      | 2014-08-05 14:20:12                                                                          |          |           |               | -      |
| A CONTRACTOR OF A CONTRACTOR OF A CONTRACTOR O | - ACCU26                                     |                                                       |                                                    |                                |                                | 5.000                          | and 1                      |                                                |                          |                                                                                              |          |           |               |        |

在今日訂單上,訂單類別顯示為M,即代表市價盤。 條件顯示為SL<=95,表示觸發價為\$95。

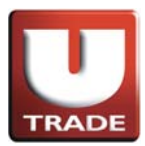

## 止蝕盤/止賺盤

例子: 止賺盤

陳先生原本以每股\$90買入股票AAPL,數量100股,現在市場每股沽出價為\$98。陳 先生計劃當股價跌至\$95時即時以市價盤沽出,以鎖定帳面利潤。陳先生按沽出按鈕 ,選擇類別為市價盤,股票代號AAPL及輸入數量100股,設定觸發價\$95。由於這是 市價盤,他不須要輸入價錢。當他確認輸入訂單後,當市價觸及\$95,股票立即以市 價沽出。

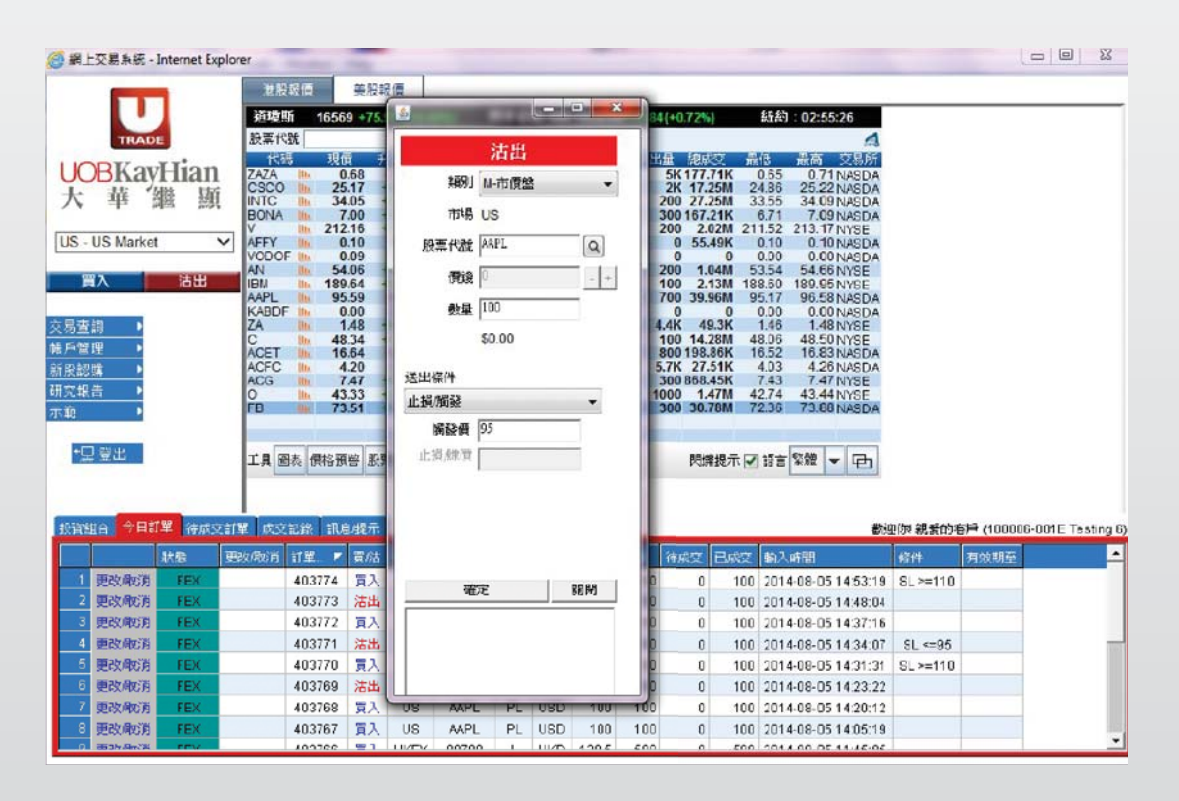

- 1. 選擇美股市場及按沽出。
- 2. 選擇類別M-市價盤。
- 3. 輸入賣盤資料,包括**股票代號和數量**。
- 4. 因為這是市價盤,不須要輸入**價錢**。
- 5. 送出條件選擇止損/觸發及輸入觸發價。
- 6. 再按**確定**落盤。

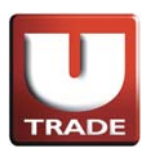

| and the second second se                                                                                                    | 港系                                       | 镀價                                                                                                    | 美設                                                                               | 収価                                                                                                    |                                                                        |                                                                                            |                                                      |                                                    |                                                           |                                                                                               |                                                      |                                                                                                   |                                                                                                    |                                                               |                   |            |
|----------------------------------------------------------------------------------------------------|------------------------------------------|----------------------------------------------------------------------------------------------------|----------------------------------------------------------------------------------|----------------------------------------------------------------------------------------------------|------------------------------------------------------------------------|--------------------------------------------------------------------------------------------|------------------------------------------------------|----------------------------------------------------|-----------------------------------------------------------|-----------------------------------------------------------------------------------------------|------------------------------------------------------|---------------------------------------------------------------------------------------------------|----------------------------------------------------------------------------------------------------|---------------------------------------------------------------|-------------------|------------|
|                                                                                                    | 道唆                                       | <b>T</b> i 16                                                                                                    | 569 +75                                                                          | 91 (+0.                                                                                                    | 46%)                                                                   | 操進音                                                                                        | 笴 500                                                | 1938.99                                            | +13.84                                                    | (+0.72%)                                                                                      |                                                      | 紙約                                                                                                | 02:56:21                                                                                                    |                                                               |                   |            |
| TRADE                                                                                                    | 股票件                                      | 38                                                                                                    |                                                                                  | Z                                                                                                    | AZA 💌                                                                  | 用除                                                                                         |                                                      |                                                    |                                                           |                                                                                               |                                                      |                                                                                                   | 4                                                                                                    |                                                               |                   |            |
| ODV-IT'                                                                                                    | 191                                      | iij 1                                                                                                    | 見價 🕴                                                                             | 制肤                                                                                                    | 升鉄(約                                                                   | 買入                                                                                         | 賣出                                                   | 貢入量                                                | 賣出                                                        | 量總成                                                                                           | ġ 🖁                                                  | 16                                                                                                | 最高 交易所                                                                                                    |                                                               |                   |            |
| BRayHia                                                                                                    | ZAZA                                     | ille.                                                                                                    | 0.68                                                                             | -0.01                                                                                                    | -1.957%                                                                | 0.30                                                                                       | 0.74                                                 | 50                                                 | 0                                                         | 5K177.7                                                                                       | 1K<br>5M 2                                           | 0.65                                                                                              | 0.71 NASDA                                                                                                    |                                                               |                   |            |
| 单 繩                                                                                                    | 泉 INTC                                   | ile.                                                                                                    | 34.05                                                                            | +0.31                                                                                                    | +0.904%                                                                | 34.03                                                                                      | 34.05                                                | 100                                                | 0 3                                                       | 200 27.2                                                                                      | 5M 3                                                 | 3.55                                                                                              | 34.09 NASDA                                                                                                    |                                                               |                   |            |
|                                                                                                    | BONA                                     | 1. 2                                                                                                    | 7.00                                                                             | +0.29                                                                                                    | +4.322%                                                                | 5.50                                                                                       | 7.88                                                 | 100                                                | ю :<br>к                                                  | 300 167.2                                                                                     | 1K<br>2M 21                                          | 6.71                                                                                              | 7.09 NASDA                                                                                                    |                                                               |                   |            |
| - US Market                                                                                                    | ✓ AFFY                                   | de.                                                                                                    | 0.10                                                                             | 0.00                                                                                                    | 0.000%                                                                 | 0.00                                                                                       | 0.00                                                 |                                                    | 0                                                         | 0 55.4                                                                                        | 9K                                                   | 0.10                                                                                              | 0.10 NASDA                                                                                                    |                                                               |                   |            |
|                                                                                                    | VODO                                     | F Ba                                                                                                    | 0.09                                                                             | 0.00                                                                                                    | 0.000%                                                                 | 0.00                                                                                       | 0.00                                                 | 40                                                 | 0                                                         | 0                                                                                             | 0                                                    | 0.00                                                                                              | 0.00 NABDA                                                                                                    |                                                               |                   |            |
| 買入 沽出                                                                                                    | IBN                                      | In 1                                                                                                    | 89.64                                                                            | +0.49                                                                                                    | +0.259%                                                                | 187.25                                                                                     | 191.17                                               | 10                                                 | 0                                                         | 100 2.1                                                                                       | 3M 18                                                | 8.60                                                                                              | 189 95 NYSE                                                                                                    |                                                               |                   |            |
| 142                                                                                                    | AAPL                                     | its.                                                                                                    | 95.59                                                                            | -0.54                                                                                                    | -0.562%                                                                | 95.53                                                                                      | 95.62                                                | 10                                                 | 0 7                                                       | 700 39.9                                                                                      | 6M 9                                                 | 5.17                                                                                              | 96 58 NASDA                                                                                                    |                                                               |                   |            |
| 740                                                                                                    | ZA                                       | 10                                                                                                    | 1.48                                                                             | +0.03                                                                                                    | +2.062%                                                                | 1.39                                                                                       | 1.61                                                 | 10                                                 | 0 4                                                       | 4K 49                                                                                         | 3K                                                   | 1.46                                                                                              | 1.48 NXSE                                                                                                    |                                                               |                   |            |
| 2.49 ·                                                                                                    | C                                        | die .                                                                                                    | 48.34                                                                            | +0.24                                                                                                    | +0.499%                                                                | 48.15                                                                                      | 48.60                                                | 50                                                 | 0                                                         | 100 14.2                                                                                      | 8M 4                                                 | 8.06                                                                                              | 48.50 NYSE                                                                                                    |                                                               |                   |            |
| 21 <u>E</u>                                                                                                    | ACET                                     | in .                                                                                                    | 16.64                                                                            | -0.11                                                                                                    | -0.657%                                                                | 14.68                                                                                      | 18.00                                                | 100                                                | 0 1                                                       | 800 198.8                                                                                     | 6K 1                                                 | 6.52                                                                                              | 16.83 NASDA                                                                                                    |                                                               |                   |            |
| S 94 -                                                                                                    | ACG                                      | der.                                                                                                    | 7.47                                                                             | +0.01                                                                                                    | +0.134%                                                                | 7.42                                                                                       | 7.60                                                 | 2                                                  | K                                                         | 300 868.4                                                                                     | 5K                                                   | 7.43                                                                                              | 7.47 INYSE                                                                                                    |                                                               |                   |            |
| 設吉 !                                                                                                    | 0                                        | in .                                                                                                    | 43.33                                                                            | +0.35                                                                                                    | +0.814%                                                                | 43.00                                                                                      | 43.85                                                | 10                                                 | 0 1                                                       | 000 1.4                                                                                       | 7M 4                                                 | 2.74                                                                                              | 43.44 NYSE                                                                                                    |                                                               |                   |            |
|                                                                                                    |                                          |                                                                                                    | 7164                                                                             |                                                                                                    | A M C COPHINE                                                          | 77 40                                                                                      |                                                      |                                                    |                                                           | 200 20 2                                                                                      |                                                      |                                                                                                   | 71 00 1000 0                                                                                                    |                                                               |                   |            |
|                                                                                                    | r b                                      | du.                                                                                                    | 73.51                                                                            | +1.15                                                                                                    | +1.589%                                                                | 73.40                                                                                      | 73.70                                                | 100                                                | 0 :                                                       | 300 30.7                                                                                      | 8M 7                                                 | 2.36                                                                                              | 73.88 NASDA                                                                                                    |                                                               |                   |            |
| and descent                                                                                                    | r b                                      |                                                                                                    | 73.51                                                                            | +1.15                                                                                                    | +1.589%                                                                | 73.40                                                                                      | 73.70                                                | 100                                                | 0 :                                                       | 300 30.7                                                                                      | 8M 7                                                 | 2.36                                                                                              | 73.88 NASDA                                                                                                    |                                                               |                   |            |
| 卫登出                                                                                                    | тдя                                      | 四表 價格                                                                                                    | 73.51                                                                            | +1.15                                                                                                    | +1.589%                                                                | 73.40                                                                                      | 73.70                                                | 100                                                | 0 :                                                       | 300 30.7                                                                                      | 8M 7<br>提示 🗹                                         | 2.36                                                                                              | 73.88 NASDA<br>禁艘 ▼ 已                                                                                                    |                                                               |                   |            |
| ,<br>豆 登出                                                                                                    | тдв                                      | 100                                                                                                    | 73.51                                                                            | +1.15                                                                                                    | +1.589%<br>外觀風格                                                        | 73.40                                                                                      | 73.70                                                | 100                                                | 0 :                                                       | 300 30.7                                                                                      | 8M 7                                                 | 2.36<br>] 語言 <sup>[</sup>                                                                         | 73.88 NASDA<br>繁體 👻 已                                                                                                    |                                                               |                   |            |
| 見登出                                                                                                    | тдв                                      | 國表 價格                                                                                                    | 73.51                                                                            | +1.15                                                                                                    | +1.589%<br>外觀風格                                                        | 73.40                                                                                      | <b>73.70</b>                                         | 100                                                | 0:                                                        | 300 30.7                                                                                      | 8M 7                                                 | 2.36<br>] 語言 <sup>[</sup>                                                                         | 73.88 NASDA<br>\$*₩ ▼ ⊡                                                                                                    |                                                               |                   |            |
| ⊇ 登出<br>胡合 <mark>今日訂單 待场</mark>                                                                                                    |                                          | 10<br>11日<br>11日<br>11日<br>11日<br>11日<br>11日<br>11日<br>11日<br>11日<br>1                                                                                                    | 7351<br>(預整) 駅:<br>1.息線示                                                         | +1.15<br>東宣讷                                                                                                    | +1.589%<br>外觀風格                                                        | 73.40                                                                                      | <b>73.70</b>                                         | 0 100                                              | 0:                                                        | 300 30.7                                                                                      | 8M 7                                                 | 2.36<br>] 语言 <sup>[1</sup>                                                                        | 73.88 NASDA<br>築線 👻 🖻                                                                                                    | 血你: 親愛的得                                                      | 部 (10000          | 6-001 E Te |
| 2 登出<br>組合 今日訂單 待场                                                                                                    | 「日」「日」「日」「日」「日」「日」「日」「日」「日」「日」「日」「日」「日」「 | 副表 価格<br>記録 1<br>訂單                                                                                                    | 7351<br>(預替) 駅:<br>1.8.22元                                                       | -1.15<br>東豊治<br>市場                                                                                                    | +1 569%<br>外觀風格                                                        | 73.40                                                                                      | 73.70                                                | (\$74.0                                            | <b>6</b><br>数量                                            | 300 30.7<br>関連<br>待成交                                                                         | 8M 7<br>提示 🗹                                         | 2.36<br>] 語言[<br>]<br>(新之)                                                                        | 73.68 NASDA<br>黎穆 - 日<br>教授                                                                                                    | 21次 親愛的神                                                      | 百戶 (10000<br>有效調至 | 6-001E Te  |
| 2 登出<br>組合 今日訂單 待病<br>東政販済 Q(GW)                                                                                                    |                                          | 副表 價格<br>記録 1<br>訂單<br>40377                                                                                                    | 73.51<br>(預整 駅)<br>R.E.根示<br>「                                                   | +1.15<br>王宣讷<br>市場<br>US                                                                                                    | +1 589%<br>外觀風格<br>股票代號<br>AAPL                                        | 73.40<br>Em<br>AAPL<br>ZERI<br>N                                                           | 73.70                                                | (<br>任前<br>(<br>0                                  | 他日<br>一日<br>100                                           | 300 30.7<br>時間標<br>100                                                                        | 8M 7<br>提示 🗹<br>日成文<br>0                             | 2.36<br>] 語言 <sup>[]</sup><br><u>助入</u><br>2014                                                   | 73.68 NASDA<br>黎澜 ▼ 中<br>彩<br>彩<br>188<br>-08-05 14.55.44                                                                                                    | 亚尔 親愛的和<br>修件<br>SL <=95                                      | 5戶 (10000<br>有效明亞 | 6-001E Te  |
| 日 登出<br>組合<br>今日訂業<br>祥振<br>更改和2月<br>QGWY<br>更改和2月<br>EEX                                                                                                    | 工具 [<br>支計重] 成5<br>更改成的                  | <ul> <li>記録</li> <li>記録</li> <li>詳算</li> <li>40377</li> <li>40377</li> </ul>                                                                                                    | 7351<br>預整 駅:<br>R息現示<br>5 活出<br>4 買入                                            | +1.15<br>王章11<br>田田<br>US<br>US                                                                                                    | +1 S89%<br>外觀風格<br>股票代號<br>AAPL<br>AAPL                                | 73.40<br>Em<br>Avpl<br>2891<br>N<br>N                                                      | USD<br>USD                                           | (原記)<br>(原記)<br>0<br>0                             | e:母<br>100<br>100                                         | 300 30.7<br>門博<br>100<br>0                                                                    | 8M 7<br>提示 ☑<br>已成文<br>0<br>100                      | 2.36<br>) 語言<br><u>60入</u><br>2014<br>2014                                                        | 73 68 NASDA                                                                                                    | 空你 親爱的和<br>你件<br>SL <=95<br>SL >=110                          | 百戶(10000<br>有效期至  | 6-001E Te  |
| 日 記 単<br>日 記 単<br>新成<br>聖政施済 Q(GW)<br>愛政成済 FEX<br>型政成済 FEX                                                                                                    | 工具 [<br>工具 ]<br>使改成的                     | <ul> <li>議会 價格</li> <li>記録 :</li> <li>17里</li> <li>40377</li> <li>40377</li> <li>40377</li> </ul>                                                                                                    | 73.51<br>預修 版:<br>Re 提示<br>5 法出<br>4 買入<br>3 法出                                  | +1.15<br>東豊讷<br>前根<br>US<br>US<br>US<br>US                                                                                                    | +1 S89%<br>外觀風格<br>股票代號<br>AAPL<br>AAPL<br>AAPL                        | 73.40<br>RAPL<br>XAPL<br>N<br>N<br>N                                                       | USD<br>USD<br>USD                                    | (ਓ10<br>0<br>0<br>0                                | ●日本<br>100<br>100<br>100<br>100                           | (行成交<br>100<br>0<br>0                                                                         | BM 7<br>提示 ☑<br>日成交<br>0<br>100<br>100               | 236<br>第言<br>1<br>5<br>5<br>7<br>4<br>2014<br>2014<br>2014                                        | 73.88NASDA<br>黎健 - 日<br>1980<br>14.55.44<br>08-05 14.55.44<br>08-05 14.53.19<br>08-05 14.48.04                                                                                 | 20你 親爱的<br>你什<br>SL <= 95<br>SL >= 110                        | 評手 (10000<br>有效明章 | 6-001E Te  |
| <ul> <li>2 登出</li> <li>4日本</li> <li>今日訂業</li> <li>(45)</li> <li>(45)</li>     &lt;</ul> | で加速したの                                   | <ul> <li>議義 價格</li> <li>記録 計算</li> <li>40377:</li> <li>40377:</li> <li>40377:</li> <li>40377:</li> </ul>                                                                                                    | 73.51                                                                            | +1.15<br>東豊約<br>単規<br>US<br>US<br>US<br>US                                                                                                    | +1 S89%<br>外觀風格<br>股票代報<br>AAPL<br>AAPL<br>AAPL                        | 73.40<br>RM<br>APL<br>N<br>N<br>N<br>N<br>N                                                | USD<br>USD<br>USD<br>USD                             | 使記<br>0<br>0<br>0<br>0                             | €:₽<br>100<br>100<br>100<br>100                           | 100<br>0<br>0<br>0<br>0<br>0<br>0<br>0                                                        | BM 7<br>提示 ビ<br>日成文<br>100<br>100<br>100             | 2.36<br>第音 <sup>1</sup><br>2014<br>2014<br>2014<br>2014                                           | 73.881AASDA<br>繁練 ▼ 日<br>08-05 1455.44<br>08-05 1453.19<br>08-05 1433.19<br>08-05 1437.16                                                                                      | 空你 親愛的<br>你件<br>SL <=95<br>SL >=110                           | 5戶 (10000<br>有效期至 | 6-001 E Te |
|                                                                                                    | 正具 [<br>正典 ]<br>更改成了                     | <ul> <li>議義 保格</li> <li>記録 1</li> <li>17里</li> <li>40377</li> <li>40377</li> <li>40377</li> <li>40377</li> <li>40377</li> <li>40377</li> </ul>                                                                                                    | 73.51<br>蒲                                                                       | +1.15<br>重査論<br>し<br>し<br>し<br>い<br>い<br>い<br>い<br>し<br>い<br>し<br>い<br>し<br>い<br>し<br>い                                                                                                    | +1 569%<br>外観風格<br>脱葉代紙<br>AAPL<br>AAPL<br>AAPL<br>AAPL                | 73.40<br>EM<br>AAPL<br>N<br>N<br>N<br>N<br>N<br>N<br>N                                     | USD<br>USD<br>USD<br>USD<br>USD                      | (存4)<br>(存4)<br>0<br>0<br>0<br>0<br>90             | ₩₩<br>100<br>100<br>100<br>100<br>100                     | 100<br>0<br>0<br>0<br>0<br>0<br>0<br>0<br>0<br>0<br>0<br>0<br>0<br>0                          | BM 7<br>提示<br>日                                      | 236<br>第音<br>2014<br>2014<br>2014<br>2014<br>2014<br>2014                                         | 73.881AASDA<br>繁健 ▼ 日<br>08-05 1455.44<br>08-05 1455.44<br>08-05 14452.19<br>08-05 14437.16<br>08-05 14437.16                                                                  | 空你 親愛的和<br>(次件<br>SL <=95<br>SL >=110<br>SL <=95              | 5戶 (10000<br>有效胡至 | 6-001 E Te |
|                                                                                                    | T.A.E                                    | <ul> <li>議義 供信</li> <li>記録 1</li> <li>11単</li> <li>40377</li> <li>40377</li> <li>40377</li> <li>40377</li> <li>40377</li> <li>40377</li> <li>40377</li> </ul>                                                                                                    | 73.51<br>蒲 督 版<br>「息 提示<br>「 賞 然<br>5 法出<br>4 買入<br>3 活出<br>2 買入<br>1 活出<br>0 買る | +1.15<br>重査論<br>US<br>US<br>US<br>US<br>US<br>US                                                                                                    | +1589%<br>外戦風格<br>及業代報<br>AAPL<br>AAPL<br>AAPL<br>AAPL<br>AAPL         | 73.40<br>EM<br>APL<br>N<br>N<br>N<br>N<br>N<br>N<br>N<br>PL<br>Pl                          | USD<br>USD<br>USD<br>USD<br>USD<br>USD<br>USD        | (#ig<br>0<br>0<br>0<br>0<br>90                     | ★<br>100<br>100<br>100<br>100<br>100<br>100<br>100        | 100<br>0<br>0<br>0<br>0<br>0<br>0<br>0<br>0<br>0<br>0<br>0<br>0<br>0<br>0<br>0<br>0<br>0<br>0 | 提示<br>提示<br>0<br>100<br>100<br>100<br>100<br>100     | 2014<br>2014<br>2014<br>2014<br>2014<br>2014<br>2014<br>2014                                      | 73.881NASDA<br>\$20 € 1455.44<br>08-05 1455.44<br>08-05 1453.19<br>08-05 1437.16<br>08-05 1437.16<br>08-05 1434.01                                                             | 亚你 親愛的<br>(次件<br>SL <=95<br>SL >=110<br>SL <=95<br>SL >=110   | 5戶 (10000         | 6-001 E Te |
| 単数出         今日訂業 345           単数用が当 045         次8           単数用が当 045         245           単数用が当 045         745           単数用が当 045         745           単数用が当 045         745           単数用が当 045         745           単数用が当 045         745           単数用が当 15         745           単数用が当 15         745           単数用が当 15         745           単数用が当 15         745           単数用が当 15         745           単数用が当 15         745           単数用が当 15         745           単数の用が当 15         745           単数用が当 15         745           単数用が当 15         745           単数用が当 15         745           単数日がに当 15         745           単数の用が当 15         745           単数の用が当 15         745           単数の用が当 15         745                                                                                                    |                                          | 武法:<br>武法:<br>「単<br>40377<br>40377<br>40377<br>40377<br>40377<br>40377<br>40377                                                                                                    | 73.51                                                                            | +1.15<br>東豊治<br>- 新規<br>- US<br>- US | +1589%<br>外戦風格                                                         | 73.40<br>EM<br>N<br>N<br>N<br>N<br>N<br>N<br>N<br>PL<br>PL<br>Di                           | USD<br>USD<br>USD<br>USD<br>USD<br>USD<br>USD        | (चि<br>0<br>0<br>0<br>0<br>90<br>120               | ★<br>100<br>100<br>100<br>100<br>100<br>100<br>100<br>100 | 100<br>0<br>0<br>0<br>0<br>0<br>0<br>0<br>0<br>0<br>0<br>0<br>0<br>0<br>0<br>0<br>0<br>0<br>0 | 提示<br>提示                                             | 2.36<br>1 語言 <sup>1</sup><br>2014<br>2014<br>2014<br>2014<br>2014<br>2014<br>2014<br>2014<br>2014 | 73.881NASDA<br>家健 マ 日<br>08-05 1455 44<br>08-05 1455 19<br>08-05 1453 19<br>08-05 1453 19<br>08-05 1453 10<br>08-05 1432 16<br>08-05 1432 16<br>08-05 1433 10<br>08-05 1433 10 | 亚你 親愛的和<br>(法件<br>SL <=95<br>SL >=110<br>SL <=95<br>SL >=110  | <b>有</b> 於胡至      | 6-001E Te  |
| <ul> <li>・ 会日訂単 谷坂</li> <li>・ 支払用訂単 谷坂</li> <li>・ 支払用ご当 OLGW)</li> <li>・ 受払用ご当 FEX</li> <li>・ 受払用ご当 FEX</li> <li>・ 受払用ご当 FEX</li> <li>・ 受込用ご当 FEX</li> <li>・ 受込用ご当 FEX</li> <li>・ 受込用ご当 FEX</li> <li>・ 受込用ご当 FEX</li> <li>・ 受払用ご当 FEX</li> <li>・ 受払用ご当 FEX</li> <li>・ 受払用ご当 FEX</li> </ul>                                                                                                    |                                          | 武法:<br>武法:<br>「単<br>40377:<br>40377:<br>40376:<br>40376:<br>40376 | 73.51                                                                            | +1.15<br>東豊治<br>5<br>5<br>5<br>5<br>5<br>5<br>5<br>5<br>5<br>5<br>5<br>5<br>5<br>5<br>5<br>5<br>5<br>5<br>5<br>5<br>5<br>5<br>5<br>5<br>5<br>5<br>5<br>5<br>5<br>5<br>5<br>5<br>5<br>5<br>5<br>5<br>5<br>5<br>5<br>5<br>5<br>5<br>5<br>5<br>5<br>5<br>5<br>5<br>5<br>5<br>5<br>                                                                                                    | +1589%<br>外観風格<br>AAPL<br>AAPL<br>AAPL<br>AAPL<br>AAPL<br>AAPL<br>AAPL | 73.40<br>23.01<br>23.01<br>N<br>N<br>N<br>N<br>N<br>N<br>N<br>N<br>N<br>N<br>PL<br>PL<br>D | USD<br>USD<br>USD<br>USD<br>USD<br>USD<br>USD<br>USD | (7743<br>0<br>0<br>0<br>0<br>0<br>90<br>120<br>130 | € ⊕<br>100<br>100<br>100<br>100<br>100<br>100<br>100      | 10 HOSE<br>10 HOSE<br>100<br>0<br>0<br>0<br>0<br>0<br>0                                       | BM 7<br>提示 回<br>0<br>100<br>100<br>100<br>100<br>100 | 2014<br>2014<br>2014<br>2014<br>2014<br>2014<br>2014<br>2014                                      | 73.881AASDA<br>家線 ▼ 全<br>188<br>08-05 1455.44<br>08-05 1453.19<br>08-05 1437.16<br>08-05 1437.16<br>08-05 1434.07<br>08-05 1434.07<br>08-05 1423.22                            | 迎你 親愛的可<br>(2)件<br>SL <=95<br>SL >=110<br>SL <=95<br>SL >=110 | 百戶 (10000<br>有效明至 | 8-001 E Te |

在**今日訂單上**,訂單**類別**顯示為**M**,即代表市價盤。 條件顯示為SL<=95,表示觸發價為\$95。